# SOLICITAÇÃO DE COMPRA DO TIPO DISPENSA E INEXIGIBILIDADE NO SISTEMA DE GESTÃO DE MATERIAIS E SERVIÇOS – GMS

Este manual tem por objetivo a instrução e a formalização dos procedimentos de dispensa e de inexigibilidade de licitação e respectivos contratos, com a utilização do Sistema de Gestão de Materiais e Serviços – GMS pelos setores envolvidos.

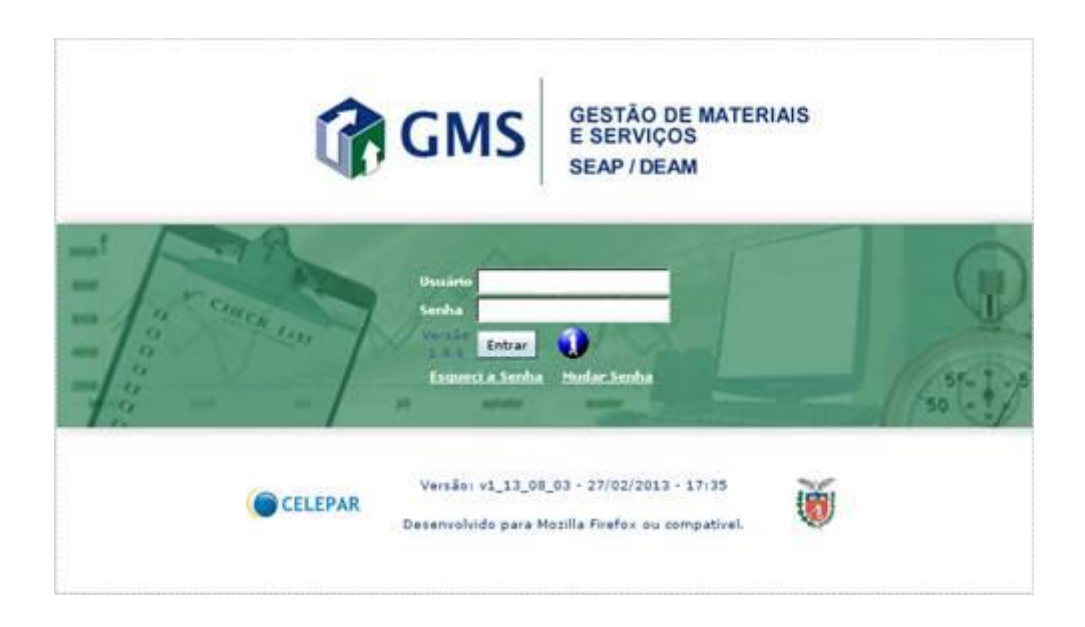

## NAVEGADOR PARA INTERNET

Preferencialmente utilizar os navegadores para internet: Mozilla Firefox versão 3.0/superior ou Iceweasel versão 3.0/superior na utilização do sistema.

Endereço: http://www.gms.pr.gov.br

Usuário: Nome / RG / CPF

### Esqueceu Sua Senha?

Para recuperar o login de acesso, receber uma nova senha ou desbloquear o usuário, acesse o site < http://www.gms.pr.gov.br >, clique no link "Não consigo acessar o sistema" e em seguida escolha uma das opções disponíveis. Com isso, será gerada uma senha provisória que será enviada para o e-mail do usuário que está cadastrado no sistema de segurança da Celepar (Sistema Sentinela).

- Para a definição da nova senha, o sistema de segurança tem algumas regras que devem ser respeitadas:
- O tamanho da senha deverá ter no mínimo 8 (oito) caracteres.
- Não é permitida senha que tenha similaridade com os dados pessoais do usuário que estejam no seu cadastro.
- Não é permitida senha que tenha similaridade com senhas utilizadas anteriormente.
- Não são permitidos os seguintes fragmentos na definição da senha: "ABC", "CURITIB", "PARAN", "JAN", "FEV", "MAR", "ABR", "MAI", "JUN", "JUL", "AGO", "SET","OUT", "NOV", "DEZ", "CWB", "OUT", "POSITIV", "SENHA", "SENTIN", "TEST", "123", "SET", "JESUS", "GOVER", "CELEPAR", "ATLETI", "BRASIL".
- A cada 30 (trinta) dias a senha expira e o procedimento de troca deverá ser realizado novamente.

# APRESENTAÇÃO DAS TELAS/PÁGINAS DO SISTEMA

Por concepção, a maioria das funcionalidades disponibilizadas no Sistema apresentam inicialmente a tela de pesquisa, ou seja, a tela de consulta e verificação de dados já cadastrados. Para realizar uma nova inclusão, deve-se clique no botão [Incluir]. Para realizar uma alteração, consulta mais detalhada, exclusão, cancelamento entre outros, deve-se primeiramente realizar a pesquisa e selecionar a operação desejada no gride de retorno da consulta.

# CATÁLOGO DE ITENS

Catálogo de Itens

- >> Catálogo de Itens
- >> Catalogação
- >> Por Código E Descrição (clique para entrar)

## FASE INTERNA

# SOLICITAÇÃO DE COMPRA / LICITAÇÃO (PARTE I)

Solicitação Compra / Licitação

- >> Fase Interna
- >> Solicitação Compra/Licitação
- >> Manter / Avaliar Solicitação (clique para entrar)

>> Clique em [Incluir]

| GMS                                                                                                    | E/                                                                                                    | 1                                                                                                    | and the second |                     | v.    |                         | Ser.   | AO DE MATERIAI<br>IVIÇOB |
|----------------------------------------------------------------------------------------------------|----------------------------------------------------------------------------------------------------|----------------------------------------------------------------------------------------------------|----------------|---------------------|-------|-------------------------|--------|--------------------------|
| Extension Development Providences<br>Unskiller Unskiller Santa States (245)<br>Face Interna - Schötzgille Compracticatiogille - Martine' Availar Solicita | Chine Colores                                                                                         | and the second second second second second second second second second second second second second second second | Compto PR      | Constitution        | Great | Formerske (NOYO) = Lank | Robe 😒 | -star Q                  |
|                                                                                                    |                                                                                                    |                                                                                                    | Solicitação    | de Compra/Licitação |       |                         |        | _                        |
|                                                                                                    | Nimen Soldlingle<br>- Orgin CMS<br>- Periode<br>Periode<br>Menold/Sortege<br>Stangle<br>Local Entrope | Contential Clare<br>Contential Clare<br>Contential<br>Contential<br>Contential                                   | · •            | (Constant)          |       | •                       |        |                          |
|                                                                                                    | Ross<br>Graper<br>Ganaer<br>Namere                                                                    | Selectore + Drupe                                                                                                | ·)             | ndue Lengue Voltae  | ï     | •                       |        |                          |
|                                                                                                    |                                                                                                    |                                                                                                    |                |                     |       |                         |        | 100                      |

Incluir Solicitação de Compras / Licitação

- >> Órgão [Selecione]. Ex.: SEAP
- >> Marque a opção desejada: [] Material ou [] Serviço
- >> Critério de Preço [Selecione] → (Menor Valor)
- >> Tipo Solicitação [Selecione] → (Dispensa)
- >> Tipo de Dispensa  $\rightarrow$  (Selecione)
- >> Efetue o preenchimento dos outros campos, de acordo com o tipo da dispensa.
- >> Clique em [Gravar]
- >> Abrirá uma nova página que apresentará o "N° da Solicitação" gerada (Anote este número para consulta posterior)

| GMS                                         | E A                                                                                                    |                                                                                                    |                       | E SEAVIÇOS |
|---------------------------------------------|----------------------------------------------------------------------------------------------------|----------------------------------------------------------------------------------------------------|-----------------------|------------|
| pi de Deux                                  | aur Interna d'Anne Externa d'Anne                                                                                                    | serieds Compresent Contractor Const                                                                                                    | Fernerador (MOVO) Bab |            |
| terra > Sulicitação Cempra/Luitação > Marte | i / huslar Schitzchi                                                                                                    |                                                                                                    |                       |            |
|                                             |                                                                                                    | Incluir Solicitação de Compresi/Licitação                                                                                                    |                       |            |
|                                             | * deple GMS:                                                                                                    | 18AP - Secretario de Estado da Administração e da Preveiência                                                                                                    |                       |            |
|                                             | Descrição do Setor: 🥥                                                                                                    | Setor MAP                                                                                                    |                       |            |
|                                             | Data da Solicitação:                                                                                                    | 13/03/2017 18:39                                                                                                    |                       |            |
|                                             | thedde                                                                                                    | Unuido pora bestas (IMI)                                                                                                    |                       |            |
|                                             | Producale AAX:                                                                                                    | 130004113                                                                                                    |                       |            |
|                                             | Material Control on                                                                                                    |                                                                                                    |                       |            |
|                                             | Oferan e Services East                                                                                                    | - Hanna - Service                                                                                                    |                       |            |
|                                             | * Crittèrie de Preça:                                                                                                    | Waner Valor +                                                                                                    |                       |            |
|                                             | * Yipo da Solicitação:                                                                                                    | Origination +                                                                                                    |                       |            |
|                                             | * Tipo de Dispensa:                                                                                                    | therps totors                                                                                                    |                       |            |
|                                             |                                                                                                    | burners at a second second sec   |                       |            |
|                                             |                                                                                                    | permenoniam su autorizado, seguride as normas de legellação específica. (Inces C<br>Estaduar 13.609:0007)                                                                                                    | 15 de Art. 34 de Lei  |            |
|                                             | * Objette Dispense                                                                                                    | Partecimento de anargia elétrica                                                                                                    |                       |            |
|                                             |                                                                                                    |                                                                                                    |                       |            |
|                                             | <ul> <li>Classificação do Objete da Selicitação:</li> </ul>                                                                                                    | Compres a turnique +                                                                                                    |                       |            |
|                                             | Regener de Exercicio de Selicitação:     Reference de Selicitação:                                                                                                    | Concession of the second state of the second state of the second s   |                       |            |
|                                             | Reserves as Selecteduce     Theo de Instruments Controlant:                                                                                                    | Company, Monoral and Company, and Company, and                                                                                                    |                       |            |
|                                             | * Tipo de Objeto Contratosi:                                                                                                    | Energia Eldrica                                                                                                    |                       |            |
|                                             | * Data de Astorização                                                                                                    | 03/03/3017                                                                                                    |                       |            |
|                                             | * Permite Subcostratação?                                                                                                    | # table O tain                                                                                                    |                       |            |
|                                             | * Cominuio participos da elaboração                                                                                                    | * als O tes                                                                                                    |                       |            |
|                                             | * Time de Busselle's Microsomerses                                                                                                    | Marca and a                                                                                                    |                       |            |
|                                             | Angemen de sonerque de Solicitopae<br>National Solicitopae<br>Pope de Solicitomente Contratual<br>Dipe de Orligine Contratual<br>Dipe de Orligine Contratual<br>Dinis de Anterfacijie<br>Permite Solicitantantacijië<br>Contratus participae de industración<br>de alte consecucitática?<br>Tipe de Banaficio Hitrosomprese<br><u>Publicacijae</u><br>Yope de Velcale de Publicación | Servers * Prese III as UoII - Ari Si da La ef 18.00027 *<br>Contrat e en el contrat e el contrat e |                       |            |
|                                             | M <sup>a</sup> de Weicale de Publicação:                                                                                                    |                                                                                                    |                       |            |
|                                             | Cuta da Publicación                                                                                                    |                                                                                                    |                       |            |
|                                             | Advisor Publicacile                                                                                                    |                                                                                                    |                       |            |
| ule de Publicação                           | Mit die Veskuste die Publicache                                                                                                    | Tedereça Untrinica                                                                                                    | Take de Publicação    | Tube       |
| e Oficial de Estade                         | 2000                                                                                                    | www.doin.gr.gov.tv                                                                                                    | 82/83/2017            | (6)        |
|                                             | Aposto Responsivel Autorization                                                                                                    |                                                                                                    |                       |            |
|                                             | * CPV de Responsivel:                                                                                                    | 02002040666                                                                                                    |                       |            |
|                                             | * Numer                                                                                                    | LISUARD HOHOLOG DHS                                                                                                    |                       |            |
|                                             | * CIPi                                                                                                    | ecolocues                                                                                                    |                       |            |
|                                             | * Logradoure:                                                                                                    | Traja huma hotkiwa da kaletta 🔍                                                                                                    |                       |            |
|                                             | 18.5                                                                                                    | and Complementer                                                                                                    |                       |            |
|                                             |                                                                                                    |                                                                                                    |                       |            |
|                                             | * Balene                                                                                                    | Contra Contra Co   |                       |            |
|                                             | - Balene<br>- Haniciphe                                                                                                    | Contro Color                                                                                                    |                       |            |

- >> Clique em [Selecionar Itens]
- Selecionar Item
- >> Grupo: 01 Serviços gerais e administrativos
- >> Classe: 0124 Serviços de energia elétrica
- >> Número: 18327
- >> Clique em [Pesquisar Itens]

- >> Clique sobre a caixa [ ] (coluna 'Selecionar' do lado esquerdo da página) para selecionar algumas ou clique na opção [Selecionar Todos] (no final da página)
- >> Clique em [Selecionar Item]
- >> Clique em [Adicionar]

| 🗿 GMS                                                                              |                                    |                                       | The second               | april         | - Carp      |       |                        | GESTÃO DE MATER<br>E SERVIÇOS<br>MAPIDEAM |
|------------------------------------------------------------------------------------|------------------------------------|---------------------------------------|--------------------------|---------------|-------------|-------|------------------------|-------------------------------------------|
| Alogo de Trons - Formecodores<br>ário: Unuário para tentes GMS                     | Fase Interna                       | Fase Externa                          | Almonaritada             | Compton-PR    | Contratus   | Geral | Fornecedor (NOVO) Sala | home 😭 🔷 voltar 🥥                         |
| Interna > Solicitação Compra/Licitação                                             | > Manter / Avaliar Solicitação     |                                       |                          |               |             |       |                        |                                           |
|                                                                                    |                                    |                                       |                          | Selec         | ionar Item  |       |                        |                                           |
|                                                                                    |                                    | Grape: 01                             | I - Serviços gerais e ad | ministrativos |             |       | *                      |                                           |
|                                                                                    |                                    | Classe: 01                            | 124 - Serviços de energ  | ia elitrica   |             | *     |                        |                                           |
|                                                                                    |                                    | Nimero                                |                          |               |             |       |                        |                                           |
| *) Campo de preenchimento obrigatório.                                             |                                    |                                       |                          | Peoplear      | here Voltar |       |                        |                                           |
| Selectonar Dem                                                                     |                                    |                                       |                          |               |             |       |                        | Processo SBP                              |
| 0124.18327 - Tarifa de fe                                                          | emecimento de Energía Elébrica, V  | ND. DE MEDIDA: MES                    |                          |               |             |       |                        |                                           |
| 0124.37416 - Serviços en                                                           | n Rede de Distribuição Elétrica de | Baixa Tensão Interna, UR              | ND. DE MEDIDA: UNRA      | ie .          |             |       |                        |                                           |
| <ul> <li>Selecionar Todos</li> <li>Após a selecião dos litens a serem 1</li> </ul> | incluidos na solicitação, clique r | Desmartar Todos<br>e botão Adicionar. |                          |               |             |       |                        |                                           |
|                                                                                    |                                    |                                       |                          | A             | licionar    |       |                        |                                           |
|                                                                                    |                                    |                                       |                          |               |             |       |                        | tree Q                                    |

Incluir Solicitação de Compras/Licitação

- >> Agora há uma tabela no final da página com o item que foi incluído na solicitação.
- >> Clique sobre o ícone (lápis verde no canto direto da página), na coluna 'Alterar'
- >> Clique em [Solicitar]

Manter Item da Solicitação >> Quantidade (digite a quantidade solicitada)

| 🕜 GMS                                                                           |                                                                  |                      | E/                          |              | april       | CHID             |       |                       | GESTÃO DE MATERIAN<br>E SERVIÇOS<br>BEAPI DEAM |
|---------------------------------------------------------------------------------|------------------------------------------------------------------|----------------------|-----------------------------|--------------|-------------|------------------|-------|-----------------------|------------------------------------------------|
| Catálogo de Brens I<br>Unuário: Unuário para test<br>Fase Interna > Solicitação | Formecadores<br>tes GMS<br>Compra/Listação > Ma                  | Fase Interna         | Fase Externa                | Almonarifado | Compton-PR  | Contratos        | Geral | Formendur (NOVO) Sair | home 😭 🔨 voltar 🔍                              |
|                                                                                 |                                                                  |                      |                             |              | Manter Iter | a da Solicitação |       |                       |                                                |
| Item:<br>Fator de Conversilo:<br>* Quantidade:                                  | <ul> <li>0124.08327 - Tarifa</li> <li>1,00</li> <li>1</li> </ul> | de fornacimento de D | vergia Elébrica, UNED. DE P | HEDIDA: Mile |             |                  |       |                       |                                                |
| E Local Service                                                                 |                                                                  |                      |                             |              |             |                  |       |                       | / Manter                                       |
|                                                                                 |                                                                  |                      |                             |              |             |                  |       |                       | Master                                         |
| Il Catajões                                                                     |                                                                  |                      |                             |              |             |                  |       |                       |                                                |
| (*) Campo de preenchin                                                          | netta abrigatória.                                               |                      |                             |              | Confirm     | a Angra          |       |                       |                                                |
|                                                                                 |                                                                  |                      |                             |              |             |                  |       |                       | tapa 🥥                                         |

## >> Local [Selecione]. Exemplo: SEAP

## >> Clique sobre o ícone 'Manter'

| GMS                                                                                                    |                                                                                                    |                                           |                       | BESTÃO DE MATERIA<br>E BERVIÇOS<br>MAPI DEAM |
|----------------------------------------------------------------------------------------------------|----------------------------------------------------------------------------------------------------|-------------------------------------------|-----------------------|----------------------------------------------|
| arkännen de Dones – Faran Faran Faran Belones<br>Nudero, Anualeo para tantes (2015)<br>son Interna > Soliobação Compraducitação > Mantar / Asular Soliobação | Time Enforce Allocated and Conservery                                                                                                    | a Contrating - Const                      | Farmender (NOVO) Sale | hone 🚖 👘 onlar 🥥                             |
|                                                                                                    | Seleci                                                                                                    | onar Local de Serviço                     |                       |                                              |
|                                                                                                    | In the second second se | forecased at length Minta, UND. of HEDDA: | ***                   |                                              |
|                                                                                                    | Debaltes de local de entrese MAR - MAR Refer                                                                                                    | n des Annes Minn - Carlline               |                       |                                              |
|                                                                                                    | Enderrope: Fox here Laurens de Campon<br>Complementes<br>craite accorde ac                                                                                                    | Novere 17<br>Advert                       |                       |                                              |
|                                                                                                    | Officie: Curitics<br>Form/Taxi: (40)331(3-6373                                                                                                    | 6001 mil.                                 |                       |                                              |
|                                                                                                    | 1                                                                                                    | Confirmar ( Maltar )                      |                       |                                              |

## Selecionar Cotação de Preço

- >> Item, apresenta o item que está sendo solicitado
- >> Órgão GMS [Todos]. É possível selecionar apenas a pesquisa de determinado Órgão.
- >> Clique em [Buscar]
- >> Na tabela 'Cotações', clique sobre a caixa de seleção [] (na coluna 'Selecionar' do lado esquerdo da página) para selecionar algumas ou todas cotações de preço

# >> Clique em [Confirmar Seleção]

| n GN                                                                           | IS                                                                         |                                                                                                    | and the               | 1 all      |                  |                |                    |                                                                                                    | GESTÃO DE MAT<br>E SERVIÇOS<br>MAP/DEAM                                                                                                    |
|--------------------------------------------------------------------------------|----------------------------------------------------------------------------|----------------------------------------------------------------------------------------------------|-----------------------|------------|------------------|----------------|--------------------|----------------------------------------------------------------------------------------------------|----------------------------------------------------------------------------------------------------|
| oge de Trees                                                                   | Forescoders                                                                | n Fase Interna Fase Externa                                                                                                    | Almonarifado          | Compres PR | Contratos        | Gaval          | Formeconder (NOVO) | Sale                                                                                                    |                                                                                                    |
| dema > Soli                                                                    | icitação Compra/Licit                                                      | ação > Manter / Avaliar Solicitação                                                                                                    |                       |            |                  |                |                    |                                                                                                    |                                                                                                    |
|                                                                                |                                                                            |                                                                                                    |                       | Selecionar | Cotação de Preço |                |                    |                                                                                                    |                                                                                                    |
| -                                                                              | 0124.18327 - Tarifa                                                        | de formecimento de Energia Elétrica, UNED. DE MEDEDA: Mile                                                                                                   |                       |            |                  |                |                    |                                                                                                    |                                                                                                    |
| rgile CHS:                                                                     | Todos                                                                      |                                                                                                    |                       |            |                  |                |                    |                                                                                                    |                                                                                                    |
|                                                                                |                                                                            |                                                                                                    |                       | Busc       | r Voltar         |                |                    |                                                                                                    |                                                                                                    |
| dactes                                                                         |                                                                            |                                                                                                    |                       |            |                  |                |                    |                                                                                                    |                                                                                                    |
| - apres                                                                        |                                                                            |                                                                                                    |                       |            |                  |                |                    |                                                                                                    |                                                                                                    |
| lectonar                                                                       | Valor Deltário                                                             | Fornecedor                                                                                                    | Presentationento E el | placies    |                  | Olive          | waçile             | Referitncia (Peopuisa Livre) /<br>Formecodor Livre                                                                                                    | Propins                                                                                                    |
| lockonar<br>D                                                                  | Voltor Unitäria<br>6.983,3333                                              | Formander<br>Coomerative de destrubueção de emersia elastroca de<br>Amatos                                                                                   | Pressechimento Exi    | placies    |                  | Obset<br>Satol | vação              | References (Pesquisa Livre) /<br>Foreaccedur Livre<br>90.332.361/0001-10 COOPERATY<br>DESTRONCIÓO DE ENDROSA ELETRO<br>AMAPOTI                                                                                                    | A DE<br>CA DE                                                                                                    |
|                                                                                | Velor Unitário<br>6.983,3333<br>12.412,3300                                | Fundacedee<br>Cooffrativa de destrubação de energias elétrica de<br>Aranoti<br>Coffe, destrubação sus                                                        | Press kinests (s)     | pfectos    |                  | Olice<br>Takti | wajila             | Referenced University of Competence of Competence of Compe | A CRI<br>CA DRI<br>C                                                                                                    |
| lectuear                                                                       | Value Unitaria<br>6.043,3333<br>12.412,3300<br>32.000,0000                 | Forecodor<br>coordaativa de destratavição de energia elémeca de<br>adardit<br>corea, destratavição sua<br>corea, destratavição sua                           | Pressechlesotto ( al  | placias    |                  | Cline<br>Sulor | vação<br>1         | References (Provide Liver) /<br>Terrencedia Liver<br>10.533.56.500.1-10.COOPERATIVE<br>DESTRENCE/Co de Selector (Liver)<br>AMA/011<br>0.6.368.896.0000.0-80.COPER<br>DESTRENCE/Co sin<br>0.6.368.096.0000.0-00.COPER<br>DESTRENCE/Co sin                                                                                                    | A DE<br>CA DE                                                                                                    |
| Rectador<br>0<br>1<br>1<br>1<br>1<br>1<br>1<br>1<br>1<br>1<br>1<br>1<br>1<br>1 | Value Unitable<br>6.063,3333<br>12,412,3300<br>33,000,0000<br>218,453,7000 | Ferenceder<br>cooperative de desimalicação de energia elémica de<br>anavort<br>coper, destrainação sua<br>coper, destrainação sua<br>coper, destrainação sua | Preese Shimoto ( vi   | placies    |                  | Clean<br>Tuber | vação<br>L         | Beliversitati (Creunplat Lines) /<br>Forenacidati New<br>20.332.361.0001-18 COORENTY<br>20.332.361.0001-18 COORENTY<br>20.3361.0001-08 COREN<br>20.3461.00000-06 COREN<br>20.3461.0000-06 COREN<br>20.3461.0000-06 COREN<br>20.3461.0000-06 COREN<br>20.3461.0000-06 COREN                                                                                                    | A Del<br>A Del<br>CA Del<br>Ca Del<br>Ca D |

- >> O sistema retornará para a página 'Manter Item da Solicitação', com a tabela de 'Cotações' dos preços selecionados
- >> Clique em [Confirmar]
- >> Retornará para a página 'Incluir Solicitação de Compras/Licitação' já com o valor total da solicitação

| * CPV do Respons                                                                                                    | ivel:                         | 020.621.669-66   |                       |                                 |                                            |                                                              |                |
|----------------------------------------------------------------------------------------------------|-------------------------------|------------------|-----------------------|---------------------------------|--------------------------------------------|--------------------------------------------------------------|----------------|
| * Nome:                                                                                                    |                               | USUARDO HOMOL    | .06 GMS               |                                 |                                            |                                                              |                |
| • CDP:                                                                                                    |                               | 80130340         |                       |                                 |                                            |                                                              |                |
| • Logradoure:                                                                                                    |                               | Rua Saly Lourers | o de Campos           | Constructor                     | -                                          |                                                              |                |
|                                                                                                    |                               | Sector China     |                       | Compromento:                    |                                            |                                                              |                |
| - Barro                                                                                                    |                               | Centro Childo    |                       | - (M)                           | 10. 1                                      |                                                              |                |
| * Municipie:                                                                                                    |                               | CUREA            |                       |                                 |                                            |                                                              |                |
|                                                                                                    |                               |                  | Gravar Selectors      | aribens Voltar                  |                                            |                                                              |                |
| *) Campo de preenchimento obrigatório.                                                                                                    |                               |                  |                       |                                 |                                            |                                                              |                |
|                                                                                                    |                               |                  |                       |                                 |                                            |                                                              |                |
| Addres Dades                                                                                                    |                               |                  |                       |                                 |                                            |                                                              |                |
|                                                                                                    |                               |                  |                       |                                 |                                            |                                                              |                |
|                                                                                                    |                               |                  |                       |                                 |                                            |                                                              |                |
| Olservações:                                                                                                    |                               |                  |                       |                                 |                                            |                                                              |                |
| Observações:                                                                                                    |                               |                  |                       |                                 |                                            |                                                              |                |
| Observaçãos:                                                                                                    |                               |                  |                       |                                 |                                            |                                                              |                |
| Observaçãos:                                                                                                    |                               |                  |                       |                                 |                                            |                                                              |                |
| Observações:                                                                                                    |                               |                  |                       |                                 |                                            |                                                              |                |
| Observações: Praza Controlhad Feage: 12                                                                                                    |                               |                  |                       |                                 |                                            |                                                              |                |
| Observaçães:                                                                                                    |                               |                  |                       |                                 |                                            |                                                              |                |
| Observagles: Praze Centrateal Feage: 12 Mis *                                                                                                    |                               |                  |                       |                                 |                                            |                                                              |                |
| Observações:  Praza Controlhad  Feage: 12  Dalidade de Yanges: Mito v  Bens                                                                                                    |                               |                  |                       |                                 |                                            |                                                              |                |
| Observagles:<br>Prazo Centratead<br>Franço: 12<br>poldede of Tompo: 140<br>Press<br>Tens<br>Tens                                                                                                    | Silmação                      | Processe         | 580 <sup>9</sup> (Dec | nifeliade Value Unit            | irio Valor Total                           | jî unacedar                                                  | Salatar Janawa |
| Observagles: Praze Centratead Fenger: 12 phildele de Tempe: Mito  Praze Rens Tem Rens Tem Rens Tem Rens Rens Rens Rens Rens Rens Rens Rens                                                                                                    | Silteac Jao<br>Is Em Rascurho | Processe         | 507 (Pe               | orfdade Yeler Doll<br>32.000.00 | orlo Valur Total<br>10 32.000,00           | Terminater<br>(4.368.899(0001-06 - COPE), DESTRUBUCÇÃO SIA   | Salatar Kanaya |
| Observagiles:<br>Image: 12<br>Image: 12<br>Image: 140<br>Image: 10<br>Image: 10<br>Image: | Steejão<br>12 En Rasunho      | Projecte         | 580 <sup>0</sup> Que  | veldade Value Unit<br>32.000.00 | irlo <mark>Valor Total</mark><br>32.000,00 | Телинскийог<br>(94.368.844,0001-06 - СОРТЬ, 0557088.05До 5/A | Salahar Ramave |

>> Clique em [Salvar como Rascunho] ou [Confirmar]

>> Aparecerá a mensagem: "Operação realizada com sucesso!"

## Nota:

A opção [Salvar como Rascunho] permite alterar e excluir itens da solicitação e preços das cotações. Já opção [Confirmar] não permite mais a exclusão dos itens da solicitação.

| GMS                                                                                                    |                                                                                          |                                                                                                    | E BERVICOS<br>BEAF DEAN |
|----------------------------------------------------------------------------------------------------|------------------------------------------------------------------------------------------|----------------------------------------------------------------------------------------------------|-------------------------|
| itogo de Tenso. E arrancedores<br>eno: Unudro para teoles (ME<br>Informa > Solicitação Campratustação - | Tana Seleran Alex<br>Mantar / Analar Solidação                                           | narfälde Compres F& Construints Geral (Tanancadur (16793)) Inde                                                                                                    | hote 😒 👘 estar 🌒        |
| A fee                                                                                                   | que a solicitação possa ser confemada á reconsidos oftenar o                             | trobregs do flagressentante de Fornandez D4.368.00011.01 - COPOL DECEMBRIQED 5.0, na segúe telemar Desamantes OW Dege                                                                                                    | resa da tela artisten   |
|                                                                                                    |                                                                                          | Incluir Solicitação de CompravUsitação                                                                                                    |                         |
|                                                                                                    | Nº de Solicitação:<br>* Organic CMS:<br>Descrito da Sentera D                            | 30542017<br>1607 - Tionratana da tatada da administração e da Frendérica<br>Server Visan                                                                                                    |                         |
|                                                                                                    | Data da Solicitação:<br>Unadria:                                                         | EURADOUT LY SE<br>Divide para tentre DHS                                                                                                    |                         |
|                                                                                                    | Producule AXX<br>Data Producule AXX:                                                     | 198208270<br>29879/2018                                                                                                    |                         |
|                                                                                                    | * Hataria/Serviça:<br>Obras a Serviças Eag*:<br>7 celesia da Decor                       | 1 Research Tanaga                                                                                                    |                         |
|                                                                                                    | * Tipe da Unifeliação:<br>* Tipe de Disponac                                             | Cogona -<br>trega torrua -                                                                                                    |                         |
|                                                                                                    |                                                                                          | Na trefolicação de formamento ou pagemento de emergia ablicica e gala natural com concessionales,<br>permensionales qui pagemento, espande as normas da legadação específica. Desse tite de ext., Se da um<br>Estadava (15 ablicicación) |                         |
|                                                                                                    | * Objeto Okpenna:                                                                        | Partecentral de anação atalitivo                                                                                                    |                         |
|                                                                                                    | * Classificação do Objeto da Solicitação:                                                | Comprise & Serviças +                                                                                                    |                         |
|                                                                                                    | <ul> <li>Regene de Execução da Solicitação:</li> <li>Natureza da Solicitação:</li> </ul> | Companya - Index III as XXII - 44, 34 da Las of 15.608/07 -                                                                                                    |                         |
|                                                                                                    | * Vige de Instrumente Contratual:                                                        | Contrate +                                                                                                    |                         |
|                                                                                                    | * Nijer de Objato Contratual:                                                            | therps Debus +                                                                                                    |                         |
|                                                                                                    | * Etata de Aatorização:                                                                  | 91,93,2917                                                                                                    |                         |

## Nota:

A opção [Confirmar] exige a inclusão dos dados do representante do fornecedor para que a operação seja realizada.

#### >> Fase Interna

- >> Solicitação Compra/Licitação
- >> Manter / Avaliar Solicitação (clique para entrar)
- >> Pesquise pelo número da solicitação de compra
- >> Clique na coluna "Informar Documentos CRF Dispensa"

| GMS                                                                                                    | E/                                                                                                    | 1000             | 74       |             | 1-3         | 1             | 5    |                           |           |          |                |                                       |                        |                                   | E SERV | COS<br>KOS |
|----------------------------------------------------------------------------------------------------|----------------------------------------------------------------------------------------------------|------------------|----------|-------------|-------------|---------------|------|---------------------------|-----------|----------|----------------|---------------------------------------|------------------------|-----------------------------------|--------|------------|
| nya de Donto - Fastenanderes - Faste Enterna<br>40. Lonadou para fastes (241)<br>Interna > Bullotação Compra(Latação > Mantes) Avaitar Bolisti | Tana Esternia                                                                                                    |                  | -        | Coupling    | -           | Fastrates     |      | Great                     |           | Treasure | ier (Neinelii) | -                                     |                        | - farm                            | 2      | estar      |
|                                                                                                    |                                                                                                    |                  |          | Solicita    | ção de Cor  | mpra/Licita   | alo  |                           |           |          |                |                                       |                        |                                   |        |            |
|                                                                                                    | Namero Soficitação:                                                                                                    | 3014             | 1/2001   |             |             |               |      |                           |           |          |                |                                       |                        |                                   |        |            |
|                                                                                                    | * Órgão GRS:                                                                                                    | Summer of        |          |             |             |               |      |                           |           |          |                |                                       |                        |                                   |        |            |
|                                                                                                    | * Periodo:                                                                                                    |                  | 12.      |             | 13 00H      | REARAN        |      |                           |           |          |                |                                       |                        |                                   |        |            |
|                                                                                                    | Protocole AAX                                                                                                    |                  |          |             |             |               |      |                           |           |          |                |                                       |                        |                                   |        |            |
|                                                                                                    | Haterial/Service:                                                                                                    | () manual        | 1 terrip |             |             |               |      |                           |           |          |                |                                       |                        |                                   |        |            |
|                                                                                                    | Tipe Solicitação<br>Elhandar                                                                                                    | Gooddawr,        |          |             |             |               |      |                           |           |          |                |                                       |                        |                                   |        |            |
|                                                                                                    | Local Entropy:                                                                                                    | fullerone        |          |             |             |               |      |                           |           |          |                |                                       |                        |                                   |        |            |
|                                                                                                    | Base                                                                                                    |                  |          |             |             |               |      |                           |           |          | - 22           |                                       |                        |                                   |        |            |
|                                                                                                    | Crapel                                                                                                    | Salariana .      | -        |             |             |               |      |                           |           |          |                |                                       |                        |                                   |        |            |
|                                                                                                    | Name 1                                                                                                    |                  |          |             |             |               |      |                           |           |          |                |                                       |                        |                                   |        |            |
|                                                                                                    |                                                                                                    |                  |          | Penantar    | buter -     | Linear III    | dar  |                           |           |          |                |                                       |                        |                                   |        |            |
| Carries de precidionante attrigantines.                                                                                                    |                                                                                                    |                  |          |             |             |               |      |                           |           |          |                |                                       |                        |                                   |        |            |
| unite 1 de 1 : Matel de 1 resettore)                                                                                                    |                                                                                                    |                  |          |             |             |               |      |                           |           |          |                |                                       |                        |                                   |        |            |
|                                                                                                    |                                                                                                    |                  |          |             | Intelle     |               |      | -                         | Balansar. | Course . | Local Dist     | · · · · · · · · · · · · · · · · · · · |                        |                                   |        |            |
| dar Gris Sedarate af Sedarate Sedarate                                                                                                    | and the South Reads Care 1                                                                                                    | Recorded Basegor |          | ar Dispesso | Carden      | Constantial I | -    | Concellar<br>Tedelitecile | CU        | 00/06    | 047/05         | octos                                 | Gerar (185<br>Dispense | Abartinar Datas<br>Retreatividade |        | -          |
|                                                                                                    |                                                                                                    |                  |          |             | Disector of |               | 1.46 | ×                         | Disector  | - 22     | - 77           | X                                     |                        | All and a second                  | 10     | -          |
| a are not to the second of the                                                                                                    | - California - California - Cal | parate           | iter 1   | -           | -           | 1             | -    |                           |           | -        | -              |                                       | -                      |                                   |        |            |
|                                                                                                    |                                                                                                    |                  |          |             | _           | -             |      |                           |           |          |                |                                       |                        |                                   |        |            |

>> No campo Endereço Representante, Manter Endereço Representante.

|                | Formecedores                                                                                                    | Fase Interna                                                                                                    | Fase Externa                                                                                                    | Almonarilado                                                         | Compres-Fill           | Contratos                                             | Geral                           | Foreceder                                 | NOVIDO        | Sala                |                         |
|----------------|----------------------------------------------------------------------------------------------------|----------------------------------------------------------------------------------------------------|----------------------------------------------------------------------------------------------------|----------------------------------------------------------------------|------------------------|-------------------------------------------------------|---------------------------------|-------------------------------------------|---------------|---------------------|-------------------------|
| 2 Unudrio para | a testes GMS                                                                                                    |                                                                                                    | and a                                                                                                    |                                                                      |                        |                                                       |                                 |                                           |               |                     |                         |
| perna o posoca | apar compracticação >                                                                                                    | Harter / Alanar Sono                                                                                                    | 3,81                                                                                                    |                                                                      |                        |                                                       |                                 |                                           |               |                     |                         |
|                |                                                                                                    |                                                                                                    |                                                                                                    | Solicitação po                                                       | r Dispensa de Licitaçã | io - Documentação e                                   | los Fornecedori                 | 15                                        |               |                     |                         |
|                |                                                                                                    |                                                                                                    |                                                                                                    |                                                                      |                        |                                                       |                                 |                                           |               |                     |                         |
|                | N* da Solicit                                                                                                    | laçiler:                                                                                                    | 3014/2017                                                                                                    |                                                                      |                        |                                                       |                                 |                                           |               |                     |                         |
|                | Protocolec                                                                                                    |                                                                                                    | 136226231                                                                                                    |                                                                      |                        |                                                       |                                 |                                           |               |                     |                         |
|                | Órpão GMS:                                                                                                    |                                                                                                    | SEAP - Secretaria de Estac                                                                                                    | do da Administração e da P                                           | revidência             |                                                       |                                 |                                           |               |                     |                         |
|                | Descrição de                                                                                                    | Setor                                                                                                    | Setor SEAP                                                                                                    |                                                                      |                        |                                                       |                                 |                                           |               |                     |                         |
|                | Data Solicita                                                                                                    | nçiler:                                                                                                    | 17/03/2017 14:58                                                                                                    |                                                                      |                        |                                                       |                                 |                                           |               |                     |                         |
|                | Usuário Resp                                                                                                    | ponsävel:                                                                                                    | Usuário para testes GHS                                                                                                    |                                                                      |                        |                                                       |                                 |                                           |               |                     |                         |
|                | Haterial/Ser                                                                                                    | rviçe:                                                                                                    | Serviça                                                                                                    |                                                                      |                        |                                                       |                                 |                                           |               |                     |                         |
|                | Obras e Sen                                                                                                    | viços de Eng.*:                                                                                                    | Não                                                                                                    |                                                                      |                        |                                                       |                                 |                                           |               |                     |                         |
|                | Grupo de Bo                                                                                                    |                                                                                                    | 01 - Serviços gerais e adm                                                                                                    | www.enutratives                                                      |                        |                                                       |                                 |                                           |               |                     |                         |
|                | Classe de Br                                                                                                    |                                                                                                    | 0124 - Serviços de energia                                                                                                    | a elitrica                                                           |                        |                                                       |                                 |                                           |               |                     |                         |
|                | Critório de P                                                                                                    | reper                                                                                                    | Menor Valor                                                                                                    |                                                                      |                        |                                                       |                                 |                                           |               |                     |                         |
|                | Valor Total d                                                                                                    | la Solicitação (RS):                                                                                                    | 32.000.00                                                                                                    |                                                                      |                        |                                                       |                                 |                                           |               |                     |                         |
|                | Diferenced                                                                                                    | lor: 04.368.898/00                                                                                                    | 01-06 - COPEL DISTRIB                                                                                                    | utcão s/a                                                            |                        |                                                       |                                 |                                           |               |                     |                         |
|                | Eromecodor:<br>Situação cal<br>Enforcea:                                                                                                    | lor: 04.368.898/00<br>Instrui do Fornecedo                                                                               | 01-06 - COPEL DISTRIB<br>04.368.898/0001-06 - CO<br>rem 17/03/2017 17:14<br>Run lood Index Barotto                                                                                                 | utição s/a<br>Ht. ostretucião s/a<br>: Venoide                       |                        |                                                       |                                 |                                           |               |                     |                         |
|                | E formecodor:<br>Situação cal<br>Endereço:<br>Complement                                                                                                    | lor: 04.368.898/00<br>Instral do Fornecedo                                                                               | 01-06 - COPEL DOSTROM<br>04.368.898/0005-06 - CO<br>em 17/03/2017 17:14<br>Rus Joel Endors Biazetto<br>Bioco C                                                                                     | VIIÇÃO S/A<br>PEL DESTRIBUEÇÃO S/A<br>: Vencido                      |                        |                                                       |                                 |                                           |               |                     |                         |
|                | Formecodor:<br>Situação cui<br>Endereço:<br>Complement<br>Bairro:                                                                                                    | ler: 04.368.898/00<br>Instrui de Fornecedo<br>In:                                                                        | 01-06 - COPEL DISTRIBUTION<br>04.368.898/0000-06 - CO<br>em 12/03/2017 17:14<br>Rus 2010 Editors Basetto<br>Bloco C<br>Monsungui                                                                   | utição s/a<br>PEL OSTROBUSÇÃO S/A<br>: Vención                       |                        |                                                       |                                 |                                           |               |                     |                         |
|                | Environment<br>Formecodor:<br>Situação col<br>Endereço:<br>Complement<br>Baireo:<br>CEP: 81200-                                                                                                    | ler: 64.368.898/00<br>lextral do Fornecedo<br>le:<br>240 Cidade: Curit                                                   | 01-06 - COPEL DOSTROM<br>04.368.899(3000-06 - CO<br>rem 17/03/2017 17.14<br>Rus José Lobors Biazotto<br>Bicco C<br>Mossungué<br>be UR: PR                                                          | enção s/A<br>PEL cestraturção s/s<br>: Vencido                       |                        |                                                       |                                 |                                           |               |                     |                         |
|                | Enversedor:<br>Situação cal<br>Endereço:<br>Complement<br>Bairro:<br>CEP: 81200                                                                                                    | lor 04.368.898/30<br>Instrui do Fornecado<br>In:<br>240 Cidade: Curit                                                    | 01-06 - COPEL DISTRIBU<br>04-368.0199/0005-06 - CO<br>rea 12/03/2012 12/134<br>Rua 2016 Lidors Biatetto<br>Bioco C<br>Rossungué<br>ba WE: PR                                                       | UTÇÃO S/A<br>HEL DETHEBUEÇÃO S/K<br>: Venodo                         |                        |                                                       |                                 |                                           |               |                     |                         |
|                | Environment<br>Fernander<br>Situacie cat<br>Enderson<br>Complement<br>Bairen<br>COPI #1200-                                                                                                    | lor 04.368.898/80<br>Instrui do Fornecedo<br>In:<br>240 Cidade: Curit                                                    | 01-06 - COPEL DISTRIBUTION<br>0-338.189(2005-06 - CO<br>rem 17/03/2017-17.14<br>Ras Josel Inform Recetts<br>Bloco C<br>Missianguel<br>be UP: PR.                                                   | VIIÇÃO S/A<br>HIL DETRIBUIÇÃO S/A<br>: Venida                        |                        |                                                       |                                 |                                           |               |                     |                         |
|                | Francodor<br>Situação cal<br>Endereos<br>Complement<br>Bairre<br>CEP: 81200-<br>Endereogu B                                                                                                    | lor: 04.368.898/00<br>Instruit de Fornecede<br>In:<br>240 Gilade: Curit<br>Ingresentante                                 | 01-06 - COPEL DESTRON<br>0-0.306.090(1001: 06 - CO<br>rem 17)(01)(2012) 17:16<br>Roa Ioni Lodoro Recotto<br>Bicco C<br>Mesourqui<br>ba WF: PR                                                      | NEÇÃO S/A<br>PEL DETROUÇÃO SIN<br>: Vención                          |                        |                                                       |                                 |                                           |               |                     |                         |
|                | E Fornacion<br>Fornacion<br>Situação col<br>Endereça:<br>Complement<br>Bairre:<br>COP: 81200<br>Endereça: B<br>Mada: Ender                                                                                                    | lor: 04.368.898/00<br>Instruit do Fornecedo<br>Inc<br>240 Odade: Curt<br>Inpresentante<br>Inc. Representante             | 01-06 - COPIL DESTRUM<br>A SALENDI/DOD 06 - CO<br>rem 17/03/2017 17:14<br>Rua Joel Loboro Bacetto<br>Bloo C<br>Mossungui<br>be UPI PR.                                                             | NIÇÊO S/A<br>HE DETRBUÇÊO SIN<br>: Venide                            |                        |                                                       |                                 |                                           |               |                     |                         |
|                | Franceder<br>Ferenceder<br>Situscie cat<br>Endoropy<br>Complement<br>Rainer<br>COP: 81200<br>Endoropy B<br>Harter Ender                                                                                                    | ter 04.368.898/00<br>Instrui de Fernecedo<br>Ins<br>240 Cidade: Curt<br>representante<br>Ins Representante <sup>Sa</sup> | 01-06 - COML DESTRUE<br>04.361.894;0001-06 - CO<br>rem 13/03/2013-131.84<br>Rus Joel Indon-Bacetto<br>Bioco C<br>Ressunguil<br>ba UR1 PR.                                                          | unção s/A<br>Hs. bestraturção s/A<br>: Venode                        |                        |                                                       |                                 |                                           |               |                     |                         |
|                | Enverseder<br>Situecie co<br>Complement<br>Baires<br>CEP: 8200<br>Enderson B<br>Martin Ender<br>Bars                                                                                                    | leri 04.368.898/00<br>lexitud do Fonocedu<br>lex<br>240 Cidade: Curit<br>opresentante<br>nos.facessoriante <sup>5</sup>  | DI-06 - CONEL DESTREM<br>04.366.090(0005-06 - CO<br>rem 17/903/2017-17.15<br>Rua José Lodoro Biacetto<br>Bioso C<br>Nicesargué<br>ba UNI: PR.                                                      | veção s/A<br>vec ocorreaturção s/a<br>: temode                       |                        |                                                       |                                 |                                           |               |                     |                         |
|                | Errencoder<br>Francoder<br>Shacks of<br>California<br>California<br>Ca                                                                                                    | ion 04.368.898/00<br>Iostral do Fornecedo<br>Io:<br>240 Oblade: Curk<br>espresentante<br>Ios fascesentante <sup>5</sup>  | 91-64 - COMIL BOSTINI<br>44.368.095.005.04 - CO<br>rea 17(83/3817 17.54<br>Rus Intel Ladors Nandha<br>Roso C<br>Messangel<br>ba GH; PR                                                             | usção s/A<br>Le contratuição s/a<br>Intende                          |                        | 'shacia                                               | OwnedStandor                    | (syster statistics (dig))                 | Vade          | r Batal da Basa G   | 193                     |
|                | Rennecodor<br>Shaqke or<br>Endorece<br>Complement<br>Balance<br>CEP: 81200<br>Endorece B<br>Rene:<br>Dem                                                                                                    | ter 04.368.898/00<br>Instrud do Fornecedo<br>Inc<br>240 Cidade: Curit<br>Inc. Espresentante<br>Inc. Espresentante        | DI -B COPIL DESTRUE<br>0-138-89(000)-0CO<br>rem 17/90/2017 IF:14<br>Max Inel Inform-Sizentis<br>Bioc C<br>Missangal<br>Iso WE: PR<br>1<br>1<br>1<br>1<br>1<br>1<br>1<br>1<br>1<br>1<br>1<br>1<br>1 | utęćo syn<br>tech ostratavajčo syn<br>: venodo<br>D. Di teccida, Mes |                        | Sharika<br>Em Rasanha                                 | Quantificate                    | valor (baldels (43)                       | Y1200<br>2000 | Pistal do Item (1   | 15)<br>32.000.00        |
|                | Ennecedari<br>Silaugia cat<br>Esterago<br>Campianan<br>Campianan<br>Carpital<br>Campianan<br>Carpital<br>Campianan<br>Carpital<br>Carpital<br>Ca | ter 04.368.898/00<br>Instrui de Fornacedo<br>Inc<br>240 Oktober Curit<br>apersantante<br>mas teaceactante <sup>55</sup>  | B1-B6 - COPEL BOSTBAR<br>0-1584.0902-06 - CO<br>-em 1793/2017 J7.14<br>Monor College<br>Minor College<br>Minor College<br>Minor College<br>10 de Energia Eletroa, Mil                              | verção s,/A<br>HL contreatingão s/a<br>: Venodo<br>D. DE HEDIDA: Mas |                        | Silvas (Jo<br>Der Kassuchet der<br>Voler bestellt der | Quantidade<br>Server celle (18) | 1936r (bastolog (183)<br>32.000<br>32.001 | 0000          | r Fistel do Menn Ci | <b>15)</b><br>32,000,01 |

>> Informe os dados requeridos.

| GMS                                                                                                    |                                                                                                    | 7                                                                                                    | -                                                                 | 1 A                  | 5      |        |                      | BESTÃO DE MAT<br>E SERVIÇOS<br>NEAFI DEAM |
|----------------------------------------------------------------------------------------------------|----------------------------------------------------------------------------------------------------|----------------------------------------------------------------------------------------------------|-------------------------------------------------------------------|----------------------|--------|--------|----------------------|-------------------------------------------|
| Catalogo de Dese Escencedores Face Televina<br>Control Unidas para Index (MS)<br>Tata Informa : Statistico Compositucitação - Manter / Avalia: Solicitação | Taxa Taharaa Aharaa                                                                                                    | rðaða                                                                                                    | Compton PR                                                        | Contradout           |        | Carral | Environmental (MCVV) | have 🖄 👘 esta 🕻                           |
|                                                                                                    |                                                                                                    |                                                                                                    | informações Repre                                                 | isentante Form       | ecedor |        |                      |                                           |
|                                                                                                    | Forescolari<br>- C21 de Representantes<br>- Nan de Representantes<br>- Tipe de Cargos<br>- C219<br>- C219<br>- C219<br>- Cargo de Sectorio de Sectorio<br>- Salves<br>- Calades<br>- C214<br>- Cargo de presidentes e | 64.368.000/<br>1022440140<br>0004400140<br>Representa<br>0030019<br>Representa<br>005<br>00019<br>Representa<br>005<br>00019<br>Representa<br>005<br>00019<br>Representa<br>005<br>00019<br>Representa<br>005<br>00019<br>Representa<br>005<br>00019<br>Representa<br>005<br>005<br>005<br>005<br>005<br>005<br>005<br>005<br>005<br>00 | soot on - Comp. Dism<br>of an an an an an an an an an an an an an | Complements<br>* LP1 | 1      | a.     |                      |                                           |
|                                                                                                    |                                                                                                    |                                                                                                    | Carlina                                                           | vite                 |        |        |                      |                                           |
|                                                                                                    |                                                                                                    |                                                                                                    |                                                                   |                      |        |        |                      | Card                                      |

- >> Fase Interna
- >> Solicitação Compra/Licitação
- >> Manter / Avaliar Solicitação (clique para entrar)
- >> Clique na coluna Alterar, confira se todos os dados da Solicitação de Compra estão corretos e clique em [Confirmar].

| GMS                                                                                                    | 3/                                                                                                    | 1                             | 24        | 70        |                     | 1                         | 5    |                         |                      |        |             |               |                           |                                   | E MAP/D | DE MATER<br>Içõis<br>Kam |
|----------------------------------------------------------------------------------------------------|----------------------------------------------------------------------------------------------------|-------------------------------|-----------|-----------|---------------------|---------------------------|------|-------------------------|----------------------|--------|-------------|---------------|---------------------------|-----------------------------------|---------|--------------------------|
| aliana de Branco - Francescolo de la California - El California - El California - El California - El California - Francescolo - Municipal California - Substancia - Substancia | na bilana di fasa Labona<br>/ Analar Sciotação                                                                                                    | Conception in the             |           | Constant  | **                  | Contrator                 |      | Genel                   |                      | Terrer | edar (Norse | ) here        |                           | -                                 | 2       | sta 0                    |
|                                                                                                    |                                                                                                    |                               |           | 0         | acto realiza        | da son menne              | e)   |                         |                      |        |             |               |                           |                                   |         |                          |
|                                                                                                    |                                                                                                    |                               |           | Solicitaç | ção de Co           | mpra/Licita               | (BO  |                         |                      |        |             |               |                           |                                   |         |                          |
|                                                                                                    | Número Solicitação:                                                                                                    | 3014                          | 7,2017    |           |                     |                           |      |                         |                      |        |             |               |                           |                                   |         |                          |
|                                                                                                    | * Órgán CHISI                                                                                                    | -                             |           |           |                     |                           |      |                         |                      |        |             |               |                           |                                   |         |                          |
|                                                                                                    | * Perioda:                                                                                                    |                               | 1.        |           |                     | (Asherper                 |      |                         |                      |        |             |               |                           |                                   |         |                          |
|                                                                                                    | Protoculo AKK                                                                                                    |                               |           |           |                     |                           |      |                         |                      |        |             |               |                           |                                   |         |                          |
|                                                                                                    | Ruberial/Service:                                                                                                    | I material II                 | Service . |           |                     |                           |      |                         |                      |        |             |               |                           |                                   |         |                          |
|                                                                                                    | Tips Selicitação:                                                                                                    | Qualque                       |           |           |                     |                           |      |                         |                      |        |             |               |                           |                                   |         |                          |
|                                                                                                    | Situação                                                                                                    | Qualities                     |           |           |                     |                           |      |                         |                      |        |             |               |                           |                                   |         |                          |
|                                                                                                    | Dame                                                                                                    | · Jacobson ·                  |           |           |                     |                           |      |                         |                      |        |             |               |                           |                                   |         |                          |
|                                                                                                    | Graper                                                                                                    | ( partners and                |           |           |                     |                           |      |                         |                      | -      | _           |               |                           |                                   |         |                          |
|                                                                                                    | Classor:                                                                                                    | Tamazana a Ora                | 674 -     |           |                     |                           |      |                         |                      |        |             |               |                           |                                   |         |                          |
|                                                                                                    | Nimette                                                                                                    |                               |           |           |                     |                           |      |                         |                      |        |             |               |                           |                                   |         |                          |
| (*) Canada da consectamente adventione                                                                                                    |                                                                                                    |                               |           | Pesquear  | ( Print )           | Arear 1.9                 | en.  |                         |                      |        |             |               |                           |                                   |         |                          |
|                                                                                                    |                                                                                                    |                               |           |           |                     |                           |      |                         |                      |        |             |               |                           |                                   |         |                          |
| Reason 1 do 1 - (Read do 1 recentral)                                                                                                    |                                                                                                    |                               |           |           |                     |                           |      |                         |                      |        |             |               |                           |                                   |         |                          |
| Print State Researching Statements                                                                                                    | the second line of the second line of the second li | and the second second         |           | 1         | Unterland           | 1                         | 1    | 1000                    | Deliverate           | P      | 1 January   | in the second | -                         |                                   | -       | 1                        |
| talla degle delle aviante aviante                                                                                                    | Nyan Sharajin Salakarjin (yan<br>Salakarjin Sala                                                                                                    | Service Response              | -         | - Courses | Candles<br>Endadori | Destinations<br>Ofigerees | -    | Tomother<br>Solid Ray B | Decisionalis<br>Chil | oc/os  | OC/OS       | OC/OR         | Contact CBU<br>Contactors | Realizer Dates<br>(Artreatisidade |         | 111-120                  |
| B HAP 17/83/2017 2014/2017                                                                                                    | Depensa Sen Dotação Diçamentária                                                                                                    | terviça<br>Dara texter<br>Des | 1         | 4         | *                   | 4                         | *    | ×                       | 8                    | 19     | - 11        | ×             | 12                        | 1                                 | 3       |                          |
| Págesa 3-de 3 : (Total de 5 regeleros)                                                                                                    |                                                                                                    |                               | 11        | - N       |                     |                           | in t |                         |                      |        |             | n s           |                           |                                   |         |                          |

Relatório de Solicitação de Compra

- >> Tipo de Relatório: Selecione a opção [] Analítico ou [] Sintético
- >> Rubrica Orçamentária: Selecione a opção [] Com Dotação ou [] Sem Dotação

#### Nota:

Enquanto não for informada a Dotação Orçamentária da solicitação no GMS, não há como gerar o Relatório de Solicitação de Compra com a opção 'Com Dotação' marcada. Neste caso, marque a opção 'Sem Dotação'.

- >> Material / Serviço: [] Material ou [x] Serviço
- >> Número da Solicitação. Exemplo: 3014/2017
- >> Clique em [Gerar Relatório]

- >> Cria um arquivo PDF  $\rightarrow$  Abrir / Abrir Com ou Download / Salvar Como
- >> Arquivo  $\rightarrow$  Imprimir ou Salvar

# INFORMAR DOTAÇÃO ORÇAMENTÁRIA (GOS)

Informar Dotação Orçamentária

>> Fase Interna

- >> Solicitação Compra/Licitação
- >> Informar Dotação Orçamentária (clique para entrar)

| Value     Parametoline     Parametoline     Parametoline     Parametoline     Parametoline       Windows para tables     Organization     Control 10     Parametoline (10000)     Sale       Windows para tables     Windows para tables     Windows para tables     Name     Name       Windows para tables     Windows para tables     Windows para tables     Name     Name       Windows para tables     Windows para tables     Windows para tables     Name     Name                                                                                                    | GMS                                                            |                                  | 1-7/        |                | - Car                   |        |                       | E SERVIÇOS<br>BEAP I DEAM          |
|----------------------------------------------------------------------------------------------------|----------------------------------------------------------------|----------------------------------|-------------|----------------|-------------------------|--------|-----------------------|------------------------------------|
| Noclar Dotação Organestária à Solicitação           Vincular Dotação Organestária à Solicitação           Negleir Câtricitação           Pression           Pression <td< th=""><th>de Itons Fornecedores Fase Interna<br/>Innicio esca tentes (195</th><th>Fase Externa J</th><th>Omenarifado</th><th>Compton PR</th><th>Contratos</th><th>Geral</th><th>Forecodor (NOVO) Sale</th><th>home 🗘 🖉 vi</th></td<>                                                                                                    | de Itons Fornecedores Fase Interna<br>Innicio esca tentes (195 | Fase Externa J                   | Omenarifado | Compton PR     | Contratos               | Geral  | Forecodor (NOVO) Sale | home 🗘 🖉 vi                        |
| Vincular Dotação Organisantária à Solicitação           Nimere de Solicitação (D14 / 2027<br>- Orgânic dR5): Entourina<br>- Provide: Entourina<br>- Provide: E | na > Soloitação Compra/Liotação > Informar Dotação O           | Ingamentária                     |             |                |                         |        |                       |                                    |
| Nimese de Seleitação     Dial     / 2017       · Orgán C451;     telenore       · Periode:     · (Dimen Value)       · Stangão:     telenore       · Stangão:     telenore                                                                                                    |                                                                |                                  |             | Vincular Dotaç | ão Orçamentária à Solic | itação |                       |                                    |
| • Orgale CRE:     Indexnote       • Periodal:     Indexnote       • Periodal:     Indexnote       • Stauglist:     Indexnote                                                                                                    |                                                                | Nimero da Solicitação            | 0114        | / 2017         |                         |        |                       |                                    |
| • "arwania<br>• Shaagda:<br>• Shaagda:<br>• Shaa                                                                                                    |                                                                | * Orgão GMS:                     | Selecone    |                |                         |        |                       |                                    |
| Name of the state of the state of                                                                                                    |                                                                | * Periodo:<br>Tipo Soficitación: | Outloant    | 1.0.0          | (DO/MM/MAN)             |        |                       |                                    |
| pe de presentimente deligables.<br>Teles 1: (Deta de 3 registros)<br>Teles 1: (Deta de 3 registros)<br>Teles 1: (Deta de 3 registros)<br>Teles 1: (Deta de 3 registros)<br>Teles 1: (Deta de 3 registros)<br>1 el 1: (Deta de 3 registros)                                                                                                    |                                                                | * Situação:                      | Selectone   |                |                         |        |                       |                                    |
| 1 de 1 : (Total de 1 registron)<br>Crada Sudicitação Ver Sudicitação Ver Sudicitação<br>Ver Sudicitação Ver Sudicitação Ver Sudicitação Ver Sudicitação Ver Sudicitação Ver Sudicitação Ver Sudicitação                                                                                                    | na de essentrimente abricativo.                                |                                  |             | Penga          | sar Limpar Voltar       |        |                       |                                    |
| 1 de 1 : Optier de 1 : optieron)     Ontes Sublitación     Nº Sublitación     Nº Sublitación                                                                                                    | an an president an general.                                    |                                  |             |                |                         |        |                       |                                    |
| Organic Statis         Insta Sinihitzação         Nº Solicitação         Nelsona         Nelsona <t< td=""><td>1 de 1 : (Total de 1 registron)</td><td></td><td></td><td></td><td></td><td></td><td></td><td></td></t<>                                                                                                    | 1 de 1 : (Total de 1 registron)                                |                                  |             |                |                         |        |                       |                                    |
| Stanit<br>1 de 1 : (bital de 1 registraci)                                                                                                    | Órgão CHS                                                      | Outa Soli                        | (Ração      | Nº Solichação  | Tipe Solicite           | ç den  |                       | Deformar Aftern<br>Deformar Aftern |
| 1 de 1 : (Intel de 1 registron)                                                                                                    | 16.mP                                                          | 17/03/200                        | 17          | 3014/2017      | Dispensa                |        |                       | 4                                  |
|                                                                                                    | 1 de 1 : (fotal de 1 registros)                                |                                  |             |                |                         |        |                       |                                    |
|                                                                                                    |                                                                |                                  |             |                |                         |        |                       |                                    |

# SOLICITAÇÃO DE COMPRA / LICITAÇÃO (PARTE II)

- Manter / Avaliar Solicitação
- >> Fase Interna
- >> Solicitação Compra/Licitação
- >> Manter / Avaliar Solicitação (clique para entrar)

Solicitação de Compra / Licitação

- >> Número Solicitação. Ex.: 3014/2017
- >> Órgão GMS [Selecione]. Ex.: SEAP
- >> Período. Ex.: 17/03/2017 a 17/03/2017

- >> Clique em [Pesquisar]
- >> Na tabela, no final da página com os itens da solicitação, clique sobre o ícone (no canto direto da página), na coluna 'Avaliar'

| Nota:                                                                                                    |
|----------------------------------------------------------------------------------------------------|
| O método de pesquisa do menu 'Solicitação Compra/Licitação' >>'Manter/Avaliar<br>Solicitação' permite Alterar, Avaliar e Cancelar a solicitação pesquisada.                                                                                                    |
| Entretanto, a opção 'Alterar' já não é possível após a Informação da Dotação<br>Orçamentária (Atenção, não mais permitida alteração da solicitação), assim<br>como a opção 'Avaliar' já não é mais possível após a avaliação (Por favor,<br>consulte a solicitação. A mesma não possui itens em situação a serem<br>avaliados). |

Avaliar Solicitação Compra / Licitação

>> Clique em [Aprovar Todos os Itens] ou [Não Aprovar Todos os Itens]. Esta opção aprova ou não TODOS os itens da solicitação

| atiliogo de Dens. Fornecedor                                          | res Fase Interna                   | Fase Externa                     | Almonarifado | Compress PR              | Contratos                   | Gevel      | Forest      | adur (NOVD) Sair                            |                   |
|-----------------------------------------------------------------------|------------------------------------|----------------------------------|--------------|--------------------------|-----------------------------|------------|-------------|---------------------------------------------|-------------------|
| udrio: Usudrio para testes GMS<br>se Interna > Solicitação Compra/Lic | Ração > Manter / Avaliar Solicita; | (die                             |              |                          |                             |            |             |                                             | home 😰 🖉 voltar 🥥 |
|                                                                       |                                    |                                  |              | Availar Solicitaçã       | lo Compra/Licitação         |            |             |                                             |                   |
| -                                                                     | No. of Data 2                      |                                  |              |                          |                             |            |             |                                             |                   |
| Arr. Sectoração                                                       | Sourcesson                         | A Residence Res of the Residence |              |                          |                             |            |             |                                             |                   |
| Corgan Cries:                                                         | SUP-Severana de Escado da          | Administração e da mesider       |              |                          |                             |            |             |                                             |                   |
| Dela fadicitacian                                                     | SHOP SAME                          |                                  |              |                          |                             |            |             |                                             |                   |
| Cons Society and                                                      | Distance in the second             |                                  |              |                          |                             |            |             |                                             |                   |
| Creative Responsever                                                  | Course para tentes uno             |                                  |              |                          |                             |            |             |                                             |                   |
| PTOROCOMIC                                                            | DROBOT                             |                                  |              |                          |                             |            |             |                                             |                   |
| Natorial/Service:                                                     | Service                            |                                  |              |                          |                             |            |             |                                             |                   |
| Obras e Serviças de Engit:                                            | NBo                                |                                  |              |                          |                             |            |             |                                             |                   |
| Grapo do Bem:                                                         | 01 - Serviços perais e administr   | rativos                          |              |                          |                             |            |             |                                             |                   |
| Classe do Bem:                                                        | 0124 - Serviços de energia elét    | trica                            |              |                          |                             |            |             |                                             |                   |
|                                                                       | -                                  |                                  |              |                          |                             |            |             |                                             |                   |
| Chiere Preje                                                          |                                    |                                  |              |                          |                             |            |             |                                             |                   |
| valor rotal da Soboliațao (45)                                        | 1 Jek angan                        |                                  |              |                          |                             |            |             |                                             |                   |
| B Datros Dados                                                        |                                    |                                  |              |                          |                             |            |             |                                             |                   |
|                                                                       |                                    |                                  |              |                          |                             |            |             |                                             |                   |
| 🗄 Informação Orçamentária                                             |                                    |                                  |              |                          |                             |            |             |                                             |                   |
| -                                                                     |                                    |                                  |              |                          |                             |            |             |                                             |                   |
| 8 Availar Item Especifice                                             |                                    |                                  |              |                          |                             |            |             |                                             |                   |
| Availar todos os Itens                                                |                                    |                                  |              |                          |                             |            |             |                                             |                   |
|                                                                       |                                    |                                  |              | Aproviar todos os litens | Nilo Aprovar todos os ibene |            |             |                                             |                   |
|                                                                       |                                    |                                  |              |                          |                             |            |             |                                             |                   |
| Página 1 de 1 : (Total de 1 reg                                       | (atrox)                            |                                  |              |                          |                             |            |             |                                             |                   |
| Califier Reas                                                         |                                    |                                  |              | •                        | Renção                      | Quantidade | Valor Total | Forneceder                                  | Aprent Aprent     |
| 0124.58327 - Tarifa 6                                                 | e fornecimento de Energia Elébric  | IN UNID. DE MEDIEA: MEN          |              | 0                        | iom Dotação Orçamentária    | 1          | 384.000,00  | 04.368.898/0001-06 - COPEL DESTRUBUIÇÃO S/A | 11                |
| Página 1 de 1 : (Total de 1 reg                                       | (atron)                            |                                  |              |                          |                             |            |             |                                             |                   |
|                                                                       |                                    |                                  |              |                          | otar                        |            |             |                                             |                   |
|                                                                       |                                    |                                  |              |                          |                             |            |             |                                             |                   |

>> Para aprovar parcialmente a solicitação, clique sobre o ícone (lápis verde no canto direto da página), na coluna 'Aprova'

- >> Para NÃO aprovar apenas alguns itens, na coluna 'Não Aprovar', clique sobre o ícone (lápis amarelo no canto direto da página)
- >> Aparecerá a mensagem: "Operação realizada com sucesso!"

| o Unders p<br>dama > 30 | n Person                            |                     |                | a second and a second second second second second second second second second second second second second second | 12                      | ment.                          |        |                          |             |                        | 20     |       |                 |                                                                                                    |                                |                                 |            |                     | MLAP / D | CAM     |
|-------------------------|-------------------------------------|---------------------|----------------|----------------------------------------------------------------------------------------------------|-------------------------|--------------------------------|--------|--------------------------|-------------|------------------------|--------|-------|-----------------|----------------------------------------------------------------------------------------------------|--------------------------------|---------------------------------|------------|---------------------|----------|---------|
|                         | para testes (M)<br>skotacile Compro | allastação > Partor | / Augliar Solo | Tex Island                                                                                                    |                         | lan serie ala                  |        | Compress                 | -           | Contrador              |        | Geral |                 | Paran                                                                                                    | adar (Nored)                   | ) (See                          |            | hane                | 2        | -star Q |
|                         |                                     |                     |                |                                                                                                    |                         |                                |        | Ø                        | acto matera | da soon maranaa        | i i    |       |                 |                                                                                                    |                                |                                 |            |                     |          |         |
|                         |                                     |                     |                |                                                                                                    |                         |                                |        | Solicita                 | ção de Co   | mpraticita             | 180    |       |                 |                                                                                                    |                                |                                 |            |                     |          |         |
|                         |                                     |                     |                | Nimero Solicitação                                                                                               | 6 30                    | 4                              | / 2017 |                          |             |                        |        |       |                 |                                                                                                    |                                |                                 |            |                     |          |         |
|                         |                                     |                     |                | * Orașie Girti:                                                                                                  | 100                     |                                |        |                          |             |                        |        |       |                 |                                                                                                    |                                |                                 |            |                     |          |         |
|                         |                                     |                     |                | * Periode:                                                                                                    |                         |                                | 1.     |                          | 15          | (addige                |        |       |                 |                                                                                                    |                                |                                 |            |                     |          |         |
|                         |                                     |                     |                | Protocole AAX                                                                                                    |                         |                                |        |                          |             |                        |        |       |                 |                                                                                                    |                                |                                 |            |                     |          |         |
|                         |                                     |                     |                | Hatarial/Service:                                                                                                |                         | manual C                       | Series |                          |             |                        |        |       |                 |                                                                                                    |                                |                                 |            |                     |          |         |
|                         |                                     |                     |                | Tipe Solicitação:                                                                                                | 104                     | Raw                            |        |                          |             |                        |        |       |                 |                                                                                                    |                                |                                 |            |                     |          |         |
|                         |                                     |                     |                | Sitesciler                                                                                                    | 10                      | Read                           |        |                          |             |                        |        |       |                 |                                                                                                    |                                |                                 |            |                     |          |         |
|                         |                                     |                     |                | Local Extregal                                                                                                   | 1.44                    | and a                          |        |                          |             |                        |        |       |                 |                                                                                                    |                                |                                 |            |                     |          |         |
|                         |                                     |                     |                | Been                                                                                                    |                         |                                |        |                          |             |                        |        |       |                 |                                                                                                    |                                |                                 |            |                     |          |         |
|                         |                                     |                     |                | Graper                                                                                                    | 94                      | and the second                 |        |                          |             |                        |        |       |                 |                                                                                                    |                                |                                 |            |                     |          |         |
|                         |                                     |                     |                | Classe                                                                                                    | 1.64                    | anana y pry                    | 1.1    |                          |             |                        |        |       |                 |                                                                                                    |                                |                                 |            |                     |          |         |
|                         |                                     |                     |                | Nimero                                                                                                    |                         |                                |        |                          |             |                        |        |       |                 |                                                                                                    |                                |                                 |            |                     |          |         |
|                         |                                     | 1                   |                |                                                                                                    |                         |                                |        | Penguinar                | anter i     | Separ ( )              | star : |       |                 |                                                                                                    |                                |                                 |            |                     |          |         |
|                         |                                     | 24122               |                |                                                                                                    |                         |                                |        |                          |             |                        |        |       |                 |                                                                                                    |                                |                                 |            |                     |          |         |
| spine 1 de 3            | 1 : (Notel de 1 re                  | petros)             |                |                                                                                                    |                         |                                |        |                          |             |                        |        |       |                 |                                                                                                    |                                |                                 |            |                     |          |         |
| - 2                     | -                                   | ar takking in       |                | anangka kanangka (par<br>Mana)                                                                                   | Haterial<br>/<br>Secula |                                | -      | Parrameter<br>Disasteria |             | re-charter<br>Dispanse |        |       | lationar<br>CEU | Constant<br>Color (Color<br>Color (Color<br>Color (Color<br>Color (Color (Col | Ganar Por<br>OC/OS<br>Objector | Concellar<br>OC/OS<br>Dispesses | Cartar CRF | Alexandreas Destant |          | 901-CI  |
| B 16.00                 | 11/03/2017                          | 3014/2017           | Depense        | Aprovade                                                                                                    | Serviça-                | Unuarie<br>para tantes<br>gais | 1      | *                        | *           | 1                      | 1      | ×     | 8               |                                                                                                    | 11                             | ×                               | 1          | 1                   | 3        |         |

Relatório de Solicitação de Compra

- >> Tipo de Relatório: Selecione a opção [ x ] Analítico ou [ ] Sintético
- >> Rubrica Orçamentária: Selecione a opção [x] Com Dotação ou [] Sem Dotação

(41) 3313-6401 / 6405 / 6414 / 6445

## CONTRATOS

### Contrato

>> Contrato

- >> Contratos
- >> Incluir/ Pesquisar Contratos (clique para entrar)
- >> Clique em [Incluir]

| GMS                                                               | =/:                                           | " conce to            |                     |           |         |                        | E SERVIÇOS<br>SEAP / DEAM |
|-------------------------------------------------------------------|-----------------------------------------------|-----------------------|---------------------|-----------|---------|------------------------|---------------------------|
| o de Itens Fornecedores                                           | Fase Interna Fase Exter                       | na Almoxarifado       | Compras-PR          | Contratos | Geral   | Fornecedor (NOVO) Sair |                           |
| suário para testes GMS<br>> Contrato > Incluir/Pesquisar Contrato | 95                                            |                       |                     |           |         |                        | home Nolta                |
|                                                                   |                                               |                       | Pesquisar Contr     | ato       |         |                        |                           |
|                                                                   | Situação do Contrato:                         | Qualquer              |                     |           |         |                        |                           |
|                                                                   | Contrato (número/ano)                         | : /                   |                     |           |         |                        |                           |
|                                                                   | Número Protocolo:<br>(com dígito verificador) |                       |                     |           |         |                        |                           |
|                                                                   | Tipo de Contrato:                             | Qualquer              | v                   |           |         |                        |                           |
|                                                                   | Órgão Gestor:                                 | Qualquer              |                     |           |         | ~                      |                           |
|                                                                   | Setor Gestor de Contrat                       | o: Selecione Y        |                     |           |         |                        |                           |
|                                                                   | Órgão COP:                                    | Todos                 |                     |           | ✓ * Exe | cício: 2017 ¥          |                           |
|                                                                   | Fornecedor:                                   |                       |                     |           | Seleci  | onar 🔄                 |                           |
|                                                                   | Vigente:                                      | ◯ Sim ◯ Não . ● Ambos |                     |           |         |                        |                           |
|                                                                   | Período:                                      | 📮 a                   | (DD/MM/AAAA)        |           |         |                        |                           |
|                                                                   | Objeto (parte de):                            |                       |                     |           |         |                        |                           |
|                                                                   | Processo Compra/Lici                          | tação                 |                     |           |         |                        |                           |
|                                                                   | Modalidade:                                   | Qualquer              |                     | ~         |         |                        |                           |
|                                                                   | Número Processo:                              | /                     |                     |           |         |                        |                           |
|                                                                   |                                               | Peso                  | quisar Incluir Limp | ar Voltar |         |                        |                           |
|                                                                   |                                               |                       |                     |           |         |                        |                           |

#### **Incluir Contratos**

- >> Número utilizado pelo órgão, se houver
- >> Órgão Gestor: Ex. SEAP
- >> Tipo Contrato: Água e Esgoto ou Energia Elétrica
- >> Número Protocolo
- >> Gestor do Contrato

Setor Gestor de Contrato

- Agente Gestor
- Agente Substituto do Gestor
- >> Fiscal do contrato

Órgão

Nome

# [Adicionar]

|                                                                                                    |              |                           |             | Incluir Contrato          |
|----------------------------------------------------------------------------------------------------|--------------|---------------------------|-------------|---------------------------|
| Contrato                                                                                                    |              |                           |             |                           |
| Número utilizado pelo Órgão:                                                                                                    |              |                           |             |                           |
| * Órgão Gestor:                                                                                                    | Sele         | cione                     |             |                           |
| * Tipo Contrato:                                                                                                    | Sele         | cione                     | ~           |                           |
| * Contrato Corporativo/Múltin                                                                                                    | la 💽 : 🔾 s   | im 🖲 Não                  |             |                           |
| * Número Protocolo:                                                                                                    |              | * Data do Protoco         | alo:        | A Million T               |
| Situação:                                                                                                    | Em E         | dição                     |             | Addutis                   |
|                                                                                                    |              |                           |             |                           |
| Gestor do Contrato                                                                                                    |              |                           |             |                           |
| * Setor Gestor de Contrato:                                                                                                    | Selecione v  |                           |             |                           |
| * Agente Gestor:                                                                                                    | Selecione v  |                           |             |                           |
| E-mail 🕖 :                                                                                                    |              |                           |             |                           |
| * Endereço do Agente Gestor:                                                                                                    | * CEP:       | Q                         |             |                           |
|                                                                                                    | Logradouro:  |                           | 🔍 * Número: |                           |
|                                                                                                    | Complement   | o:                        | Bairro:     |                           |
|                                                                                                    | * Município: | <selecione> v</selecione> | * UF:       | <selecione> v</selecione> |
| Agente Substituto do Gestor:                                                                                                    | Selecione v  |                           |             |                           |
| E-mail 🕖 :                                                                                                    |              |                           |             |                           |
| * Endereço do Agente                                                                                                    | * CEP:       | Q                         |             |                           |
| Substituto:                                                                                                    | Logradouro:  |                           | 🔍 * Número: |                           |
|                                                                                                    | Complement   | 0:                        | Bairro:     |                           |
|                                                                                                    | * Município: | <selecione> ¥</selecione> | * UF:       | <selecione> V</selecione> |
| The state of the state of the s |              |                           |             |                           |
| Fiscal do Contrato                                                                                                    |              |                           |             |                           |
| * Orgao:                                                                                                    | Selecione    |                           |             | v                         |
| * Endereco do Eiscal:                                                                                                    | selecione v  | 9                         |             |                           |
| Endereço do Fiscal.                                                                                                    | - CEP!       |                           | A Númara    |                           |
|                                                                                                    | Complement   |                           | numero:     |                           |
|                                                                                                    | * Município  | reelesienen               | sairro:     |                           |
|                                                                                                    | Promicipio:  | Conectones *              | UF.         | veewnex *                 |
| Adicionar                                                                                                    |              |                           |             |                           |
|                                                                                                    |              |                           |             |                           |

>> Processo Compra/ Licitação

Material/Serviço: [x] Serviço [] Material [] Ambos

Obras e Serviços Eng.: [] Sim [x] Não

Origem: [] Licitação [x] Dispensa/Inexibilidade

Modalidade: DEE – Energia Elétrica ou INE – Inexigibilidade

Número/Ano do GMS: Preencher com o número da solicitação de Compra/Licitação

[Incluir Processo]

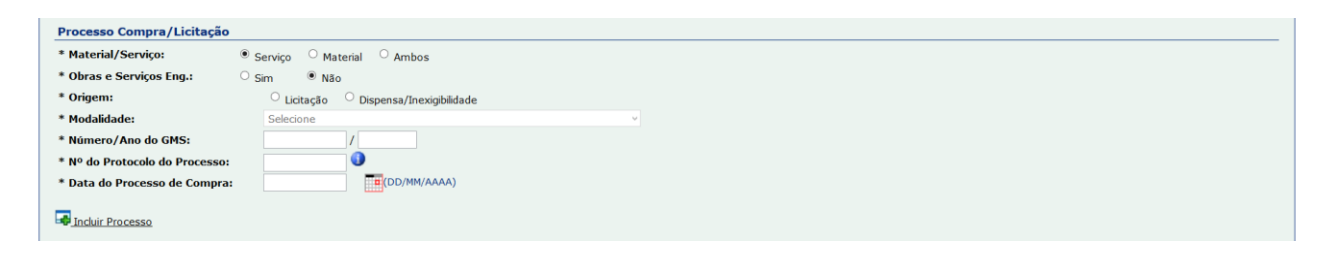

# Nota: Após incluir a Dispensa/ Inexibilidade o módulo contratos buscará informações na Fase Interna, por conta disso o campo "Objeto Contratual" será preenchido com os dados do campo "Objeto Dispensa" e o campo "Fornecedor/Contratado" com o que foi cadastrado na tela "Informações

Representante Fornecedor".

>> Vigência:

Período: data de início e fim do contrato

Unidade de Tempo: Mes, Ano, etc [Calcular]

Tempo

>> Execução: se não houver preencher com os mesmos dados da vigência.

| Vigência                                 |  |
|------------------------------------------|--|
| * Periodo:                               |  |
| () (DD/MM/AAAA)                          |  |
| * Unidade de Tempo: Selecione v Calcular |  |
| * Tempo:                                 |  |
|                                          |  |
| Execução                                 |  |
| * Período: 💼 à 🛄 (DD/MM/AAAA)            |  |

>> Identificação Orçamentária do órgão Gestor (Titular do Contrato)

Órgão Exercício Projeto Atividade Natureza Despesa Fonte Recurso Tipo de Orçamento: [] Normal [] Crédito Especial [Incluir Identificação Orçamentária]

| Jucinencução orç        |                                                                                                    |
|-------------------------|----------------------------------------------------------------------------------------------------|
| Órgão:                  | Selecione v                                                                                                    |
| Exercício:              | Selecione •                                                                                                    |
| Projeto Atividade:      | Selecione •                                                                                                    |
| Dotação Orçamentária    | N Contraction of the second second second second second second second second second second second second second |
| Órgão COP:              |                                                                                                    |
| Unidade COP:            |                                                                                                    |
| Função:                 |                                                                                                    |
| Sub-Função:             |                                                                                                    |
| Programa:               |                                                                                                    |
| Sub-Programa:           |                                                                                                    |
| Projeto Atividade:      |                                                                                                    |
| Natureza Despesa:       | Selecione *                                                                                                    |
| Fonte Recurso:          | Selecione ×                                                                                                    |
| Tipo de Orçamento       | Normal     Orédito Especial                                                                                     |
| Incluir Identificação C | rçamentária                                                                                                    |

>> Outras Informações Contratuais: se houver

[Confirmar]

- >> Aparecerá a mensagem: "Operação Realizada com sucesso!"
- >> O "Número GMS" aparecerá no primeiro campo da página "Alterar Contrato" (Anote este número para consulta posterior)

## >> Itens do Contrato

[Incluir Novo Item]

| Itens do Contrato                                                 |                               |                     |             |                      |                           | Incluir Novo            | Item   |
|-------------------------------------------------------------------|-------------------------------|---------------------|-------------|----------------------|---------------------------|-------------------------|--------|
| Grupo / Item<br>Classe Item                                       | Processo Compra/Licitação     | Valor Unitário(R\$) | Qtde. Total | Unidade de Medida II | alor Total do<br>tem(R\$) | Distribuição Alterar Ex | ccluir |
| Tatal da Itans da Contrata (D\$):                                 |                               |                     |             | Total Itens (R\$): 0 | ,0000                     |                         | 0.00   |
| Material: Valor Unitário * Qtde<br>Serviço: Valor Unitário * Qtde |                               |                     |             |                      |                           |                         | 0,00   |
| >> Selecionar Item – Inclusão                                     |                               |                     |             |                      |                           |                         |        |
| Processo Compra/Licitação                                         |                               |                     |             |                      |                           |                         |        |
| Lote                                                              |                               |                     |             |                      |                           |                         |        |
| [Buscar Item]                                                     |                               |                     |             |                      |                           |                         |        |
| Selecionar item                                                   |                               |                     |             |                      |                           |                         |        |
| [Confirmar]                                                       |                               |                     |             |                      |                           |                         |        |
|                                                                   | Selecionar Item - Inclusã     | 0                   |             |                      |                           |                         |        |
| Contrato<br>* Proces                                              | sso Compra/Licitação: DEE - 2 | 7                   |             |                      |                           |                         |        |

|   | * Lote: 1                                                                                                    |   |
|---|----------------------------------------------------------------------------------------------------|---|
|   | Buscar Item Limpar Voltar                                                                                                    |   |
| l |                                                                                                    |   |
| ſ |                                                                                                    |   |
|   | šāgina 1 de 1 : (Total de 1 registros)                                                                                         |   |
|   | Item Unidade de Medida Valor <u>Todos</u>                                                                                      | s |
|   | 💁 0124.37416 - Serviços em Rede de Distribuição Elétrica de Baixa Tensão Interna, UNID. DE MEDIDA: Unitário unid. 1.950,0000 🗆 |   |
|   | Yagina 1 de 1 : (Total de 1 registros)                                                                                         |   |
|   | Confirmar                                                                                                    |   |

>> Distribuir item

No final da tela "Alterar Contrato", clique no ícone de Distribuição (laranja)

| Iten:                     | Itens do Contrato     Incluir Novo Item                                                                      |                           |                        |             |                      |                             |              |         |         |  |
|---------------------------|----------------------------------------------------------------------------------------------------|---------------------------|------------------------|-------------|----------------------|-----------------------------|--------------|---------|---------|--|
| Grupo /<br>Classe         | Item                                                                                                    | Processo Compra/Licitação | Valor<br>Unitário(R\$) | Qtde. Total | Unidade de<br>Medida | Valor Total do<br>Item(R\$) | Distribuição | Alterar | Excluir |  |
| 0124                      | 0124.37416 - Serviços em Rede de Distribuição Elétrica de Baixa Tensão Interna,<br>UNID. DE MEDIDA: Unitário | DEE - 270/2017 Lote: 1    | 1.950,0000             | 0           | unid.                | 0,0000                      |              | Ø       | ×       |  |
|                           |                                                                                                    |                           |                        |             | Total Itens (R\$):   | 0,0000                      |              |         |         |  |
| Total de                  | Total de Itens do Contrato (R\$):                                                                            |                           |                        |             |                      |                             |              |         |         |  |
| Material:  <br>Serviço: V | ′alor Unitário * Qtde<br>alor Unitário * Qtde * Tempo                                                        |                           |                        |             |                      |                             |              |         |         |  |

Abrirá a tela "Distribuição do Item do Contrato".

Clique em [Incluir Distribuição]

|                          | Distribuição do Item do Contrato                                                                          |  |  |  |  |  |  |  |  |
|--------------------------|----------------------------------------------------------------------------------------------------|--|--|--|--|--|--|--|--|
|                          |                                                                                                    |  |  |  |  |  |  |  |  |
| Contrato:                | 138/2017                                                                                                  |  |  |  |  |  |  |  |  |
| Processo:                | DEE - 270/2017                                                                                            |  |  |  |  |  |  |  |  |
| Lote:                    | 1                                                                                                    |  |  |  |  |  |  |  |  |
| Item:                    | 0124.37416 - Serviços em Rede de Distribuição Elétrica de Baixa Tensão Interna, UNID. DE MEDIDA: Unitário |  |  |  |  |  |  |  |  |
| Unidade de Medida:       | unid.                                                                                                    |  |  |  |  |  |  |  |  |
| Valor Unitário (R\$):    | 1.950,0000                                                                                                |  |  |  |  |  |  |  |  |
| Qtde. Total:             | 0                                                                                                    |  |  |  |  |  |  |  |  |
| Valor Total do Item (R\$ | \$): 0,0000                                                                                               |  |  |  |  |  |  |  |  |
| Situação:                | Ativo                                                                                                    |  |  |  |  |  |  |  |  |
|                          | Incluir Distribuição Voltar                                                                               |  |  |  |  |  |  |  |  |

## >> Incluir Distribuição

Órgão

Qtde. Para o Local

Local Serviço

[Confirmar]

## >> Aparecerá a mensagem: "Registro Concluído!"

|                                                        | Incluir Distribuição do Item                                                                                                    |
|--------------------------------------------------------|----------------------------------------------------------------------------------------------------|
| _                                                      |                                                                                                    |
| Contrato:                                              | 138/2017                                                                                                    |
| Processo:                                              | DEE - 270/2017                                                                                                    |
| Lote:                                                  | 1                                                                                                    |
| Item:                                                  | 🔮 0124.37416 - Serviços em Rede de Distribuição Elétrica de Baixa Tensão Interna, UNID. DE MEDIDA: Unitário                                                                                                    |
| Unidade de Medida:                                     | unid.                                                                                                    |
| Valor Unitário (R\$):                                  | 1.950,0000                                                                                                    |
| Qtde. Total:                                           | 0                                                                                                    |
| Valor Total do Item (R\$):                             | 0,0000                                                                                                    |
| * Órgão:                                               | PRED - Paraná Edificações 👻                                                                                                    |
| Qtde. Máxima Órgão<br>(Processo Licitatório/Dispensa): | 1                                                                                                    |
| * Qtde. para o Local:                                  |                                                                                                    |
| * Local Serviço:                                       | ✓      ✓      ✓      ✓      ✓      ✓      ✓     ✓     ✓     ✓     ✓     ✓     ✓     ✓     ✓     ✓     ✓     ✓     ✓     ✓     ✓     ✓     ✓     ✓     ✓     ✓     ✓     ✓     ✓     ✓     ✓     ✓     ✓     ✓     ✓     ✓     ✓     ✓     ✓     ✓     ✓     ✓     ✓     ✓     ✓     ✓     ✓     ✓     ✓     ✓     ✓     ✓     ✓     ✓     ✓     ✓     ✓     ✓     ✓     ✓     ✓     ✓     ✓     ✓     ✓     ✓     ✓     ✓     ✓     ✓     ✓     ✓     ✓     ✓     ✓     ✓     ✓     ✓     ✓     ✓     ✓     ✓     ✓     ✓     ✓     ✓     ✓     ✓     ✓     ✓     ✓     ✓     ✓     ✓     ✓     ✓     ✓     ✓     ✓     ✓     ✓     ✓     ✓     ✓     ✓     ✓     ✓     ✓     ✓     ✓     ✓     ✓     ✓     ✓     ✓     ✓     ✓     ✓     ✓     ✓     ✓     ✓     ✓     ✓     ✓     ✓     ✓     ✓     ✓     ✓     ✓     ✓     ✓     ✓     ✓     ✓     ✓     ✓     ✓     ✓     ✓     ✓     ✓     ✓     ✓     ✓     ✓     ✓     ✓     ✓     ✓     ✓     ✓     ✓     ✓     ✓     ✓     ✓     ✓     ✓     ✓     ✓     ✓     ✓     ✓     ✓     ✓     ✓     ✓     ✓     ✓     ✓     ✓     ✓     ✓     ✓     ✓     ✓     ✓     ✓     ✓     ✓     ✓     ✓     ✓     ✓     ✓     ✓     ✓     ✓     ✓     ✓     ✓     ✓     ✓     ✓     ✓     ✓     ✓     ✓     ✓     ✓     ✓     ✓     ✓     ✓     ✓     ✓     ✓     ✓     ✓     ✓     ✓     ✓     ✓     ✓     ✓     ✓     ✓     ✓     ✓     ✓     ✓     ✓     ✓     ✓     ✓     ✓     ✓     ✓     ✓     ✓     ✓     ✓     ✓     ✓     ✓     ✓     ✓     ✓     ✓     ✓     ✓     ✓     ✓     ✓     ✓     ✓     ✓     ✓     ✓     ✓     ✓     ✓     ✓     ✓     ✓     ✓     ✓     ✓     ✓     ✓     ✓     ✓     ✓     ✓     ✓     ✓     ✓     ✓     ✓     ✓     ✓     ✓     ✓     ✓     ✓     ✓     ✓     ✓     ✓     ✓     ✓     ✓     ✓     ✓     ✓     ✓     ✓     ✓     ✓     ✓     ✓     ✓     ✓     ✓     ✓     ✓     ✓     ✓     ✓     ✓     ✓     ✓ |
|                                                        |                                                                                                    |
|                                                        |                                                                                                    |
| (*) Campo de preenchimento obrigató                    | Confirmar Voltar                                                                                                    |
| ( ) campo de procheminento obrigato                    |                                                                                                    |

## Complementar Contrato

- >> Contratos
- >> Contrato
- >> Incluir/Pesquisar Contratos
- >> Digite o número GMS do contrato
- [Pesquisar]
- >> Clique no lápis azul da coluna "Complementar Contrato"
- >> Abrirá a tela "Informações Contratuais", preencha com os dados contidos no Termo de Contrato/ Minuta do Contrato

# [Confirmar]

|                | Contrato:<br>* Tipo de Regime de Execução:<br>* Previsão de Subcontratação:<br>* Previsão de Cessão Contratual:<br>* Tipo Fornecimento imediato:                  | 514/2017<br>Selecione ▼<br>○ sim ○ Não  <br>○ sim ○ Não<br>○ sim ○ Não                                                                                      |
|----------------|----------------------------------------------------------------------------------------------------|----------------------------------------------------------------------------------------------------|
|                | * Forma de Pagamento:                                                                                                    | ○ À Vista ○ À Prazo ○ Não se aplica                                                                                                    |
|                | * Tipo de Multa Contratual:                                                                                                    | Selecione v                                                                                                    |
| Cláusulas      | Contratuais Necessárias existentes (Art. 99 da Lei de Licitações 15.608/07 do Paran                                                                               | á)                                                                                                    |
| *<br>Selecione | Tipo da Cláusula                                                                                                    |                                                                                                    |
|                | I - Os nomes das partes e os de seus representantes.                                                                                                    |                                                                                                    |
|                | I - A finalidade.                                                                                                    |                                                                                                    |
|                | I - O ato que autorizou a sua lavratura.                                                                                                    |                                                                                                    |
|                | I - O número do processo da licitação ou da contratação direta.                                                                                                   |                                                                                                    |
|                | II - O objeto e seus elementos característicos.                                                                                                    |                                                                                                    |
|                | III - O regime de execução ou a forma de fornecimento.                                                                                                    |                                                                                                    |
|                | IV - O preço e as condições de pagamento, os critérios, data-base e periodicidade do reajustame                                                                   | into de preços.                                                                                                    |
|                | IV - Os critérios de atualização monetária entre a data do adimplemento das obrigações e a do e                                                                   | fetivo pagamento.                                                                                                    |
|                | V - Os prazos para início de etapas de execução, de conclusão, de entrega, de observação e de                                                                     | recebimento definitivo, conforme o caso.                                                                                                    |
|                | VI - O crédito pelo qual correrá a despesa, com a indicação da classificação funcional programáti                                                                 | ca e da categoria econômica.                                                                                                    |
|                | VII - As garantias oferecidas para assegurar sua plena execução, quando exigidas.                                                                                 |                                                                                                    |
|                | VIII - Os direitos e as responsabilidades das partes, as penalidades cabíveis e os valores das mul                                                                | as.                                                                                                    |
|                | IX - Os casos de rescisão.                                                                                                    |                                                                                                    |
|                | X - O reconhecimento dos direitos da Administração, em caso de rescisão administrativa por inex                                                                   | acução total ou parcial do contrato.                                                                                                    |
|                | XI - As condições de importação, a data e a taxa de câmbio para conversão, quando for o caso.                                                                     |                                                                                                    |
|                | XII - A vinculação ao edital de licitação ou ao termo que a dispensou ou a inexigiu, ao convite e                                                                 | à proposta do licitante vencedor.                                                                                                    |
|                | XIII - A legislação aplicável à execução do contrato e especialmente aos casos omissos.                                                                           |                                                                                                    |
|                | XIV - A obrigação do contratado de manter, durante toda a execução do contrato, em compatibil                                                                     | idade com as obrigações por ele assumidas, todas as condições de habilitação e qualificação exigidas na licitação.                                          |
|                | XV - A obrigação do contratado de manter, durante toda a execução do contrato, em compatibili<br>faturas e como condição de pagamento, os documentos necessários. | dade com as obrigações assumidas, todas as condições de habilitação e qualificação exigidas na licitação, inclusive de apresentar, ao setor de liberação de |

# Registrar Ato Autorizatório do Contrato

- >> Contratos
- >> Contrato
- >> Incluir/Pesquisar Contratos
- >> Digite o número GMS do contrato
- [Pesquisar]
- >> Clique no ícone amarelo da coluna "Registrar Ato Autorizatório"
- >> Abrirá a tela "Registrar Ato Autorizatório do Contrato"

| Parecer                |                     |                           |             |                           |
|------------------------|---------------------|---------------------------|-------------|---------------------------|
| * Parecer:             |                     | Não Autorizado            |             |                           |
| * Data Autorização:    |                     | (DD/MM/AAAA)              |             |                           |
| ,                      |                     |                           |             |                           |
| Autoridade Compete     | nte da Autorização  |                           |             |                           |
| * Tipo da Autoridade:  | Selecione           | *                         |             |                           |
| Nome da Autoridade:    |                     |                           |             |                           |
|                        |                     |                           |             |                           |
| Responsável pela As    | sinatura do Contrat | to - Órgão                |             |                           |
| * Tipo Parte Assinante | : Selecione         | ¥                         |             |                           |
| * CPF do Responsável   |                     |                           |             |                           |
| * Nome do Responsáv    | el:                 |                           |             |                           |
| * Endereço:            | * CEP:              | ٩                         |             |                           |
|                        | Logradouro:         |                           | 🔍 * Número: |                           |
|                        | Complemento:        |                           | Bairro:     |                           |
|                        | * Município:        | <selecione> v</selecione> | * UF:       | <selecione> v</selecione> |
|                        |                     |                           |             |                           |
| Responsável pela As    | inatura do Contrato | to - Fornecedor           |             |                           |
| * Tipo Parte Assinante | : Selecione         | ~                         |             |                           |
| * CPF do Responsável   |                     |                           |             |                           |
| * Nome do Responsáv    | el:                 |                           |             |                           |
| * Endereço:            | * CEP:              | ٩                         |             |                           |
|                        | Logradouro:         |                           | A * Número: |                           |
|                        | Complemento:        |                           | Bairro:     |                           |
|                        | * Municípies        | and a lease to be         | tur.        | restanianas, si           |
|                        | * Municipio:        | (Selecione > V            | * 06:       | <selecione> *</selecione> |
| * Data da Assinatura:  |                     | (DD/MM/AAAA)              |             |                           |
|                        |                     | Confirmar                 | Voltar      |                           |
| tório.                 |                     |                           |             |                           |
|                        |                     |                           |             |                           |

>> Parecer

Parecer: [] Autorizado [] Não Autorizado

Data Autorização

## >> Autoridade Competente da Autorização

Tipo da Autoridade:

Nome da Autoridade:

>> Responsável pela Assinatura do Contrato - Órgão

Tipo Parte Assinante:

CPF do Responsável

Nome do Responsável

Endereço

## >> Responsável pela Assinatura do Contrato - Fornecedor

Tipo Parte Assinante:

CPF do Responsável

Nome do Responsável

Endereço

## >> Data da Assinatura

[Confirmar]

Anexos do Contrato

- >> Contratos
- >> Contrato
- >> Incluir/Pesquisar Contratos
- >> Digite o número GMS do contrato
- [Pesquisar]
- >> Clique no ícone branco da coluna "Anexos"
- >> Abrirá a tela "Anexos do Contrato"

|                                         | Anexos do Contrato                                                         |
|-----------------------------------------|----------------------------------------------------------------------------|
| Contrato:                               | 514/2017                                                                   |
| Órgão Gestor:                           | SEED - Secretaria de Estado da Educação                                    |
| Fornecedor:                             | BUFFALO COMÉRCIO E SERVIÇOS LTDA                                           |
|                                         |                                                                            |
| Vigência                                |                                                                            |
| Data Início:                            | 01/01/2017                                                                 |
| Data Fim:                               | 31/12/2017                                                                 |
| Incluir Anexo                           |                                                                            |
| * Documento:                            | Selecione v                                                                |
| * Tipo Anexo:                           | Selecione V                                                                |
| * Arquivo:                              | Selecionar arquivo Nenhum arquivo selecionado. 🛃 Adicionar Arquivo         |
| 🖽 Anexos do Com                         | itrato                                                                     |
|                                         |                                                                            |
|                                         | Obs.: Clique no botão Confirmar para gravar os arquivos anexos no sistema. |
|                                         | Confirmar Voltar                                                           |
| (*) Campo de preenchimento obrigatório. |                                                                            |

#### >> Incluir Anexo

Documento: Contrato Assinado, 1TA, 1TAP, etc

Tipo Anexo: Termo de Contrato, Aditivo/ Apostilamento, Extrato da Publicação

Arquivo: [Selecionar arquivo...]

[Adicionar Arquivo]

## Nota:

É obrigatória a inclusão do Termo de Contrato, Extrato da Publicação, e, quando houver, do Termo Aditivo/ Apostilamento.

>> Após adicionar os arquivos ira gerar uma relação dos arquivos na etapa "Anexos do Contrato"

[Confirmar]

Previsão de Pagamento

- >> Contratos
- >> Contrato
- >> Previsão de Pagamento
- >> Digite o número GMS do contrato
- [Pesquisar]
- >> Selecionar
- >> Abrirá a tela "Pesquisar Previsão de pagamento do Contrato
- >> Clique em [Incluir]

| Inc                   | cluir Previsão Pagamento                        |
|-----------------------|-------------------------------------------------|
|                       |                                                 |
| Contrato:             | 256/2014                                        |
| Valor Total Original: | 73.498,80                                       |
| Valor Total Atual:    | 146.997,60                                      |
| Vigência              |                                                 |
| Data Início:          | 20/01/2014                                      |
| Data Fim:             | 20/08/2017                                      |
| Qtde Prazo Contrata   | <b>3</b> ]: 3,58                                |
| Valor Anual:          | 73.498,80                                       |
| Previsão              |                                                 |
| * Órgão Participante  | e: SEED - Secretaria de Estado da Educação \vee |
| * Data d              | la Previsão:                                    |
| * Valor               | Previsto:                                       |
|                       | 🕞 Incluir Previsão                              |
|                       |                                                 |
|                       | Confirmar Voltar                                |

### >> Previsão

Órgão Participante: Ex. SEAP

Data da previsão

Valor Previsto

[Incluir Previsão]

>> Após incluir a previsão de toda a vigência do contrato e o saldo estiver com valor R\$ 0,00, clique em [Confirmar]

Publicação do Contratos

- >> Contratos
- >> Contrato
- >> Incluir/Pesquisar Contratos

# >> Digite o número GMS do contrato

## [Pesquisar]

>> Clique no ícone amarelo da coluna "Publicação"

| Contrato (número/ano) | : 509/2017                                                          |  |  |
|-----------------------|---------------------------------------------------------------------|--|--|
| Órgão Gestor:         | ADAPAR - Agência de Defesa Agropecuária do Paraná                   |  |  |
| Fornecedor:           | 58.069.956/0001-20 - Sol Comércio Distribuição e Representação Ltda |  |  |
| Valor Total Atual:    | 19.860,00                                                           |  |  |
| Vigência:             |                                                                     |  |  |
| Data Início:          | 02/03/2017                                                          |  |  |
| Data Fim:             | 02/03/2018                                                          |  |  |
| Publicação:           |                                                                     |  |  |
| *Data:                |                                                                     |  |  |
| *Número da Edição:    |                                                                     |  |  |
| *Página Publicação:   | 10                                                                  |  |  |
| *Meio de Publicação:  | Selecione Y                                                         |  |  |

## >> Publicação

Data

Número da Edição

Página Publicção

Meio de Publicação

[Confirmar]